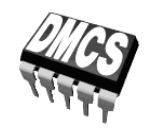

POWER DEVICES AND SYSTEMS LABORATORY

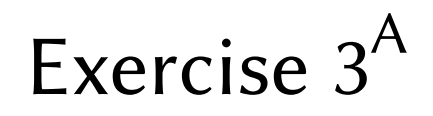

# **MOSFETs**

Power transistors as switches Field-effect control

Indicatory work plan

| 15′ | 30′     | 45′      | 1 <sup>h</sup> | 1 <sup>h</sup> 15′ | 1 <sup>h</sup> 30′ | After Class |
|-----|---------|----------|----------------|--------------------|--------------------|-------------|
| 4.2 | 4.3/1-5 | 4.3/6-18 | 4.4/1-4        | 4.4/5-9            | 4.4/10-15          | 56          |

To be executed before class: 4.3/3, 4(c)

Exercise and manual elaborated by Łukasz Starzak Parts C and D based on translation by Piotr Zając and Kamil Grabowski

Łódź 2015

ver. 4.10.7 (en). 23/10/2015

### Contents

| 1. Exercise Aim and Plan       5         2. VDMOS Switching       7         2.1. Recommended reading.       7         2.2. Measurement practice of time parameters.       8         3.0. MOSFET Power Loss       10         3.1. Recommended Reading.       10         3.2. Measurement practice of dynamic energy dissipation       11         C Experiment       13         4. Measurement set-up for dynamic parameters       13         4.1. Measurement set-up for dynamic parameters       13         4.2. Principal circuit resistance       15         4.3. Preparing for time waveform recording       17         Trial measurement is realisation       21         Detailed turn-on observation       21         Detailed turn-off observation       23         Gate circuit at a zero drain-source voltage       25         5. Results       25         5. Results Processing       25         5.1. Static state parameters       27         Time-related dynamic parameters       27         Time-related dynamic parameters       27         S.3. Results Incores of electrical quantities during full switching cycle       33         6.1. Waveforms of electrical quantities during full switching cycle       33         6.2. Static para                                                                                                    | BI               | Exercise Introduction                                              |          |
|----------------------------------------------------------------------------------------------------|------------------|--------------------------------------------------------------------|----------|
| 2. VDMOS Switching       7         2.1. Recommended reading       7         2.2. Measurement practice of time parameters       8         3. MOSFET Power Loss       10         3.1. Recommended Reading       10         3.2. Measurement practice of dynamic energy dissipation       11         C Experiment       13         4. Measurement set-up for dynamic parameters       13         4.1. Measurement set-up for dynamic parameters       13         4.2. Principal circuit resistance       15         4.3. Preparing for time waveform recording       17         Measurement sequences       17         Trail measurement sealisation       21         Detailed turn-on observation       21         Detailed turn-of observation       23         Gate circuit at a zero drain-source voltage       23         Measurement completion       24         D Results       25         5. Results Processing       25         5.1. Static state parameters       27         Stating Scilab       27         Firme-related dynamic parameters       27         Further cases       27         S.3. Result summary       31         6.1. Waveforms of electrical quantities during full switching cycle                                                                                                    | 1.               | Exercise Aim and Plan                                              | 5        |
| 2.1. Recommended reading       7         2.2. Measurement practice of time parameters.       8         3. MOSFET Power Loss       10         3.1. Recommended Reading       10         3.2. Measurement practice of dynamic energy dissipation       11         C Experiment       13         4. Measurement set-up for dynamic parameters       13         4.1. Measurement set-up for dynamic parameters       13         4.2. Principal circuit resistance       15         4.3. Preparing for time waveform recording       17         Traid measurement realisation       21         Detailed tur-on observation       21         Detailed tur-off observation       23         Gate circuit at a zero drain-source voltage       23         Measurement completion       24         D Results       25         5. Results Processing       25         5.1. Static state parameters       27         Statig Scilab       27         Time-related dynamic parameters       27         Static parameters       27         Static state parameters       27         Static parameters       27         Further cases       28         5.3. Result summary       31         6.1. Wa                                                                                                    | 2.               | VDMOS Switching                                                    | 7        |
| 2.2. Measurement practice of time parameters.       8         3. MOSFET Power Loss       10         3.1. Recommended Reading.       10         3.2. Measurement practice of dynamic energy dissipation       11         C Experiment       13         4. Measurement set-up for dynamic parameters       13         4.1. Measurement set-up for dynamic parameters       13         4.2. Principal circuit resistance       15         4.3. Preparing for time waveform recording       17         Trial measurement scalisation.       21         Poll switching cycle       21         Detailed turn-of observation       21         Detailed turn-of observation       23         Gate circuit at a zero drain-source voltage       23         Measurement completion       24         D Results       25         5.1. Static state parameters       27         Starting Scilab       27         Time-related dynamic parameters       27         Starting Scilab       27         Time-related dynamic parameters       27         Starting Scilab       27         Time-related dynamic parameters       27         Starting Scilab       27         Time-related dynamic parameters       27 </td <td></td> <td>2.1 Recommended reading</td> <td>7</td>                                                                                                    |                  | 2.1 Recommended reading                                            | 7        |
| 3. MOSFET Power Loss       10         3.1. Recommended Reading       10         3.2. Measurement practice of dynamic energy dissipation       11         C Experiment       13         4. Measurements       13         4.1. Measurement set-up for dynamic parameters       13         4.2. Principal circuit resistance       15         4.3. Principal circuit resistance       17         Trial measurement circuit set-up       17         Trial measurement set-up for dynamic parameters       21         Detailed turn-on observation       21         Detailed turn-on observation       23         Gate circuit at a zero drain-source voltage       23         Measurement completion       24         D Results       25         5. Results Processing       25         5.1. Static state parameters       27         Starting Sciab       27         Time-related dynamic parameters       27         Starting Sciab       27         Starting Sciab       33         6.1. Waveforms of electrical quantities during full switching cycle       33         6.1. Waveforms of electrical quantities during full switching cycle       33         6.2. Static parameters       34         6.3. Dynamic para                                                                                                    |                  | 2.2. Measurement practice of time parameters                       |          |
| 3.1. Recommended Reading       10         3.2. Measurement practice of dynamic energy dissipation       11         C Experiment       13         4. Measurements       13         4. Measurements       13         4. Measurement set-up for dynamic parameters       13         4.2. Principal circuit resistance       15         4.3. Preparing for time waveform recording       17         Measurement circuit set-up       17         Trial measurement       19         4.4. Waveform measurements realisation       21         Detailed turn-on observation       21         Detailed turn-on observation       23         Gate circuit at a zero drain-source voltage       23         Measurement completion       24         D Results       25         5. Results Processing       25         5.1. Static state parameters       27         Time-related dynamic parameters       27         Further cases       28         5.3. Results Analysis       33         6.1. Waveforms of electrical quantities during full switching cycle       33         6.2. Static parameters       37         Further cases       37         6.3. Dynamic parameters       37                                                                                                    | 3.               | MOSFET Power Loss                                                  |          |
| 3.2. Measurement practice of dynamic energy dissipation       11         C Experiment       13         4. Measurements       13         4.1. Measurement set-up for dynamic parameters       13         4.2. Principal circuit resistance       15         4.3. Preparing for time waveform recording       17         Trial measurement circuit set-up       17         Trial measurements realisation       21         Detailed turn-on observation       23         Gate circuit at a zero drain-source voltage       23         Measurement completion       24         D Results       25         5. Results Processing       25         5.1. Static state parameters       27         S.2. Turn-on and turn-off parameters       27         Further cases       28         5.3. Result summary       31         6. Results Analysis       33         6.1. Waveforms of electrical quantities during full switching cycle       33         6.1. Waveforms of selectrical quantities during full switching cycle       33         6.2. Static parameters       37         5.3. Result summary       31         6.4. Waveforms of electrical quantities during full switching cycle       33         6.1. Waveforms of selectrical quantities during fu                                                                                                    |                  | 3.1 Recommended Reading                                            | 10       |
| C Experiment       13         4. Measurements       13         4.1. Measurement set-up for dynamic parameters       13         4.2. Principal circuit resistance.       13         4.3. Preparing for time waveform recording       17         Trial measurement incuit set-up       17         Trial measurements realisation       19         4.4. Waveform measurements realisation       21         Detailed turn-on observation       21         Detailed turn-on observation       23         Gate circuit at a zero drain-source voltage       23         Measurement completion       24         D Results       25         5. Results Processing       25         5.1. Static state parameters       27         Starting Scilab       27         Time-related dynamic parameters       27         Further cases       28         5.3. Result summary       31         6. Results Analysis       33         6.1. Waveforms of electrical quantities during full switching cycle       33         6.2. Static parameters       37         Static parameters       37         Static parameters       37         Static parameters       37         Static parameters                                                                                                    |                  | 3.2. Measurement practice of dynamic energy dissipation            |          |
| 4. Measurements       13         4.1. Measurement set-up for dynamic parameters       13         4.2. Principal circuit resistance       15         4.3. Preparing for time waveform recording       17         Measurement circuit set-up       17         Trial measurement       19         4.4. Waveform measurements realisation       21         Detailed turn-on observation       21         Detailed turn-off observation       23         Gate circuit at a zero drain-source voltage       23         Gate circuit at a zero drain-source voltage       23         Measurement completion       24         D Results       25         5.1. Static state parameters       25         5.2. Turn-on and turn-off parameters       27         Time-related dynamic parameters       27         Further cases       28         5.3. Result summary       31         6. Results Analysis       33         6.1. Waveforms of electrical quantities during full switching cycle       33         6.1. Waveforms of selectrical quantities during full switching cycle       33         6.1. Waveforms of selectrical quantities during full switching cycle       33         6.2. Static parameters       34         6.3. Dynamic parameters                                                                                                    | CI               | Experiment                                                         |          |
| 4.1. Measurements set-up for dynamic parameters       13         4.1. Measurement set-up for dynamic parameters       13         4.2. Principal circuit resistance       15         4.3. Preparing for time waveform recording       17         Trial measurement circuit set-up       17         Trial measurements realisation       21         Pull switching cycle       21         Detailed turn-on observation       21         Detailed turn-on observation       23         Gate circuit at a zero drain-source voltage       23         Measurement completion       24         D Results       25         5. Results Processing       25         5.1. Static state parameters       27         Time-related dynamic parameters       27         Time-related dynamic parameters       27         Further cases       28         5.3. Results summary       31         6. Results Analysis       33         6.1. Waveforms of electrical quantities during full switching cycle       33         6.1. Waveforms of switching waveforms       37         Static parameters       37         Static parameters       37         General analysis of switching waveforms       37         Static parameters                                                                                                    | 1                | Massurements                                                       | 13       |
| 4.1. Measurement set-up for dynamic parameters       13         4.2. Principal circuit resistance       15         4.3. Preparing for time waveform recording       17         Measurement circuit set-up       17         Trial measurements realisation       21         Petialed turn-on observation       21         Detailed turn-off observation       23         Gate circuit at a zero drain-source voltage       23         Measurement completion       24         D Results       25         5. Results Processing       25         5.1. Static state parameters       27         Starting Scilab       27         Time-related dynamic parameters       27         Further cases       28         5.3. Result Processing       27         Further cases       27         Time-related dynamic parameters       27         Further cases       28         5.3. Result summary       31         6. Results Analysis       33         6.1. Waveforms of electrical quantities during full switching cycle       33         6.2. Static parameters       37         Static parameters       37         General analysis of switching waveforms       37         7. Expected                                                                                                    | 4.               |                                                                    | 1J       |
| 4.3. Preparing for time waveform recording.       17         Measurement circuit set-up.       17         Trial measurements realisation.       19         4.4. Waveform measurements realisation.       21         Full switching cycle       21         Detailed turn-on observation       23         Gate circuit at a zero drain-source voltage       23         Measurement completion.       24         D Results       25         5. Results Processing       25         5.1. Static state parameters       27         Starting Scilab       27         Time-related dynamic parameters       27         Starting Scilab       27         Time-related dynamic parameters       28         5.3. Result summary.       31         6. Results Analysis       33         6.1. Waveforms of electrical quantities during full switching cycle       33         6.2. Static parameters       37         General analysis of switching waveforms       37         Static parameters       37         Static parameters       37         9. Required Knowledge       38         8. Required Report Contents       37         Static parameters       37         9. References                                                                                                    |                  | 4.1. Measurement set-up for dynamic parameters                     | 13<br>15 |
| Inspire for might in the developing of the interview of the interview of the |                  | 4.2. Frincipal circuit resistance                                  | 13<br>17 |
| Trial measurement       19         4.4. Waveform measurements realisation       21         Full switching cycle       21         Detailed turn-on observation       23         Gate circuit at a zero drain-source voltage       23         Measurement completion       24         D Results       25         5. Results Processing       25         5.1. Static state parameters       25         5.2. Turn-on and turn-off parameters       27         Time-related dynamic parameters       27         Further cases       27         Further cases       28         5.3. Result summary       31         6. Results Analysis       33         6.1. Waveforms of electrical quantities during full switching cycle       33         6.2. Static parameters       34         6.3. Dynamic parameters       37         Static parameters       37         Static parameters       37         Static parameters       37         8. Required Knowledge       38         8. Required Knowledge       38         8. Required Knowledge       38         8. 1. Prerequisites       38         8. 2. Test scope       39         9. References                                                                                                    |                  | Measurement circuit set-up                                         |          |
| 4.4. Waveform measurements realisation       .21         Full switching cycle       .21         Detailed turm-off observation       .23         Gate circuit at a zero drain-source voltage       .23         Measurement completion       .24         D Results       .25         5. Results Processing       .25         5.1. Static state parameters       .25         5.2. Turn-on and turn-off parameters       .27         Time-related dynamic parameters       .27         Time-related dynamic parameters       .27         Further cases       .28         5.3. Result summary       .31         6. Results Analysis       .33         6.1. Waveforms of electrical quantities during full switching cycle       .33         6.2. Static parameters       .34         6.3. Dynamic parameters       .37         Static parameters       .37         Static parameters       .37         Static parameters       .37         Static parameters       .37         Static parameters       .37         Static parameters       .37         Static parameters       .37         Static parameters       .37         Static parameters       .38 <t< td=""><td></td><td>Trial measurement</td><td></td></t<>                                                                                                    |                  | Trial measurement                                                  |          |
| Full switching cycle       21         Detailed turn-on observation       21         Detailed turn-of observation       23         Gate circuit at a zero drain-source voltage       23         Measurement completion       24         D Results       25         5. Results Processing       25         5.1. Static state parameters       25         5.2. Turn-on and turn-off parameters       27         Time-related dynamic parameters       27         Time-related dynamic parameters       27         Further cases       28         5.3. Result summary       31         6. Results Analysis       33         6.1. Waveforms of electrical quantities during full switching cycle       33         6.2. Static parameters       34         6.3. Dynamic parameters       37         Static parameters       37         Static parameters       37         Static parameters       37         Static parameters       37         9. Expected Report Contents       37         38       8. Required Knowledge       38         8.1. Prerequisites       38         8.2. Test scope       39         9. References       39 <td></td> <td>4.4. Waveform measurements realisation</td> <td>21</td>                                                                                                    |                  | 4.4. Waveform measurements realisation                             | 21       |
| Detailed turn-of observation       21         Detailed turn-off observation       23         Gate circuit at a zero drain-source voltage       23         Measurement completion       24         D Results       25         5. Results Processing       25         5.1 Static state parameters       25         5.2 Turn-on and turn-off parameters       27         Starting Scilab       27         Time-related dynamic parameters       27         Further cases       28         5.3. Result summary       31         6. Results Analysis       33         6.1. Waveforms of electrical quantities during full switching cycle       33         6.2. Static parameters       34         6.3. Dynamic parameters       37         Static parameters       37         Static parameters       33         6.1. Waveforms of electrical quantities during full switching cycle       33         6.2. Static parameters       34         6.3. Dynamic parameters       37         Static parameters       37         Static parameters       37         Static parameters       37         Static parameters       37         Static parameters       38                                                                                                    |                  | Full switching cycle                                               |          |
| Detailed turn-off observation.       23         Gate circuit at a zero drain-source voltage       23         Measurement completion.       24         D Results       25         5. Results Processing       25         5.1. Static state parameters       25         5.2. Turn-on and turn-off parameters       27         Statting Scilab       27         Time-related dynamic parameters       27         Further cases       28         5.3. Result summary       31         6. Results Analysis       33         6.1. Waveforms of electrical quantities during full switching cycle       33         6.2. Static parameters       34         6.3. Dynamic parameters       37         Static parameters       37         Static parameters       37         Static parameters       37         Static parameters       37         Static parameters       37         Static parameters       37         Static parameters       37         Static parameters       37         Static parameters       37         Static parameters       37         Static parameters       37         Static parameters       37                                                                                                    |                  | Detailed turn-on observation                                       |          |
| Oate circuit at a zero unain-source voltage       23         Measurement completion.       24         D Results.       25         5. Results Processing       25         5.1. Static state parameters.       25         5.2. Turn-on and turn-off parameters.       27         Starting Scilab       27         Time-related dynamic parameters.       27         Further cases       28         5.3. Result summary.       28         5.3. Result summary.       31         6. Results Analysis       33         6.1. Waveforms of electrical quantities during full switching cycle       33         6.2. Static parameters.       34         6.3. Dynamic parameters       35         E Information       37         Static parameters       37         Static parameters       37         Static parameters       37         Static parameters       37         Static parameters       37         Static parameters       37         Static parameters       37         Static parameters       38         8. Required Knowledge       38         8.1. Prerequisites       38         8.2. Test scope       39      <                                                                                                    |                  | Detailed turn-off observation                                      |          |
| D Results       25         5. Results Processing       25         5.1. Static state parameters       25         5.2. Turn-on and turn-off parameters       27         Time-related dynamic parameters       27         Further cases       28         5.3. Result summary       23         6.1. Waveforms of electrical quantities during full switching cycle       33         6.1. Waveforms of electrical quantities during full switching cycle       33         6.2. Static parameters       34         6.3. Dynamic parameters       37         T       37         Ceneral analysis of switching waveforms       37         Static parameters       37         Dynamic parameters       37         Static parameters       37         9       References       39                                                                                                    |                  | Measurement completion                                             | 24       |
| 5.1. Static state parameters       25         5.2. Turn-on and turn-off parameters       27         Starting Scilab       27         Time-related dynamic parameters       27         Further cases       28         5.3. Result summary       31         6. Results Analysis       33         6.1. Waveforms of electrical quantities during full switching cycle       33         6.2. Static parameters       34         6.3. Dynamic parameters       35 <b>E Information</b> 37         General analysis of switching waveforms       37         Static parameters       37         Static parameters       37         Static parameters       37         Static parameters       37         Static parameters       37         Static parameters       37         Static parameters       37         Static parameters       37         Static parameters       37         Static parameters       38         8. Required Knowledge       38         8.1. Prerequisites       38         8.2. Test scope       39         9. References       39                                                                                                    | <b>D</b>  <br>5. | Results Processing                                                 |          |
| 5.2.       Turn-on and turn-off parameters       27         Starting Scilab       27         Time-related dynamic parameters       27         Further cases       28         5.3.       Result summary       31         6.       Results Analysis       33         6.1.       Waveforms of electrical quantities during full switching cycle       33         6.2.       Static parameters       34         6.3.       Dynamic parameters       35 <b>E Information</b> 37         General analysis of switching waveforms       37         Static parameters       37         Dynamic parameters       37         Static parameters       37         Static parameters       37         9.       References       39                                                                                                    |                  | 5.1. Static state parameters                                       |          |
| Starting Scilab       27         Time-related dynamic parameters       27         Energy-related dynamic parameters       27         Further cases       28         5.3. Result summary       31         6. Results Analysis       33         6.1. Waveforms of electrical quantities during full switching cycle       33         6.2. Static parameters       34         6.3. Dynamic parameters       35         E Information       37         7. Expected Report Contents       37         General analysis of switching waveforms       37         Static parameters       37         Bynamic parameters       37         Static parameters       37         9. References       39                                                                                                    |                  | 5.2. Turn-on and turn-off parameters                               | 27       |
| Time-related dynamic parameters       27         Energy-related dynamic parameters       27         Further cases       28         5.3. Result summary       31         6. Results Analysis       33         6.1. Waveforms of electrical quantities during full switching cycle       33         6.2. Static parameters       34         6.3. Dynamic parameters       34         6.3. Dynamic parameters       35         E Information       37         General analysis of switching waveforms       37         Static parameters       37         Dynamic parameters       38         8. Required Knowledge       38         8.1. Prerequisites       38         8.2. Test scope       39         9. References       39                                                                                                    |                  | Starting Scilab                                                    |          |
| Energy-related dynamic parameters       27         Further cases       28         5.3. Result summary       31         6. Results Analysis       33         6.1. Waveforms of electrical quantities during full switching cycle       33         6.2. Static parameters       34         6.3. Dynamic parameters       34         6.3. Dynamic parameters       35         E Information       37         General analysis of switching waveforms       37         Static parameters       37         Dynamic parameters       37         Static parameters       37         Static parameters       37         Static parameters       37         Static parameters       37         Static parameters       37         Static parameters       37         Static parameters       37         Static parameters       37         Static parameters       37         Jynamic parameters       38         8. Required Knowledge       38         8.1. Prerequisites       38         8.2. Test scope       39         9. References       39                                                                                                    |                  | Time-related dynamic parameters                                    |          |
| Further cases       28         5.3. Result summary       31         6. Results Analysis       33         6.1. Waveforms of electrical quantities during full switching cycle       33         6.2. Static parameters       34         6.3. Dynamic parameters       35         E Information       37         7. Expected Report Contents       37         General analysis of switching waveforms       37         Static parameters       37         Dynamic parameters       38         8. Required Knowledge       38         8.1. Prerequisites       38         8.2. Test scope       39         9. References       39                                                                                                    |                  | Energy-related dynamic parameters                                  |          |
| 6. Results Analysis       33         6.1. Waveforms of electrical quantities during full switching cycle       33         6.2. Static parameters       34         6.3. Dynamic parameters       35         E Information       37         7. Expected Report Contents       37         General analysis of switching waveforms       37         Static parameters       37         Dynamic parameters       37         8. Required Knowledge       38         8.1. Prerequisites       38         8.2. Test scope       39         9. References       39                                                                                                    |                  | 5.3 Result summary                                                 |          |
| 6.1. Waveforms of electrical quantities during full switching cycle       33         6.2. Static parameters       34         6.3. Dynamic parameters       35         E Information       37         7. Expected Report Contents       37         General analysis of switching waveforms       37         Static parameters       38         8. Required Knowledge       38         8.1. Prerequisites       38         8.2. Test scope       39         9. References       39                                                                                                    | 6.               | Results Analysis                                                   |          |
| 6.1.       Waveforms of electrical quantities during full switching cycle       33         6.2.       Static parameters       34         6.3.       Dynamic parameters       35         E Information       37         7.       Expected Report Contents       37         General analysis of switching waveforms       37         Static parameters       37         Dynamic parameters       37         Barbon Static parameters       37         Static parameters       38         8.       Required Knowledge       38         8.1.       Prerequisites       38         8.2.       Test scope       39         9.       References       39                                                                                                    | •••              | 6.1 Waveforms of electrical quantities during full switching cycle | 33       |
| 6.3. Dynamic parameters                                                                                                    |                  | 6.2. Static parameters                                             |          |
| E Information       37         7. Expected Report Contents       37         General analysis of switching waveforms       37         Static parameters       37         Dynamic parameters       38         8. Required Knowledge       38         8.1. Prerequisites       38         8.2. Test scope       39         9. References       39                                                                                                    |                  | 6.3. Dynamic parameters                                            |          |
| 7. Expected Report Contents                                                                                                    | ΕI               | Information                                                        |          |
| General analysis of switching waveforms                                                                                                    | 7.               | Expected Report Contents                                           |          |
| Static parameters                                                                                                    |                  | General analysis of switching waveforms                            |          |
| Dynamic parameters       38         8. Required Knowledge       38         8.1. Prerequisites       38         8.2. Test scope       39         9. References       39                                                                                                    |                  | Static parameters                                                  |          |
| <ul> <li>8. Required Knowledge</li></ul>                                                                                                    |                  | Dynamic parameters                                                 |          |
| 8.1. Prerequisites                                                                                                    | 8.               | Required Knowledge                                                 |          |
| 8.2.         Test scope                                                                                                    |                  | 8.1. Prerequisites                                                 |          |
| 9. References                                                                                                    |                  | 8.2. Test scope                                                    |          |
|                                                                                                    | 9.               | References                                                         |          |

# **Exercise Introduction**

### 1. Exercise Aim and Plan

This exercise's aim is to become acquainted with dynamic properties of the VDMOS power MOSFET transistor and its resulting applications.

In the first part of the exercise, transistor's operation in the dynamic states—turn-on and turnoff—will be investigated. The effect of the control circuit on time parameters describing transistor switching will be observed. Next, the relationship between switching process duration and power loss will be analysed. This will enable understanding one of the reasons for which engineers tend to obtain the highest possible switching speed of power semiconductor devices.

# 2. VDMOS Switching

| Ref. | Textbook | Excerpt                                   | Equivalent in the<br>Polish Manual | Complementary<br>Reading | Complements<br>in this Manual |
|------|----------|-------------------------------------------|------------------------------------|--------------------------|-------------------------------|
| А    | Ben      | 10, 10.1, 10.1.1,<br>10.1.2, 10.2, 10.2.1 | 2.1, 2.2, 3.2; Ref. [1]            | [13] 4, 6 3)             |                               |
| В    | Ben      | 10.2.2 incl. Fig. 10.6                    | 2.3, 2.4.e                         | [13] 6 1)                |                               |
| С    | Ben      | 10.3, 10.3.1, 10.3.2                      | 2.4, 2.5.a                         |                          |                               |
|      |          |                                           | 2.5.b                              |                          | 2.2                           |

# 2.1. Recommended reading

Additionally, from Manual 0 references:

| Ref. | Textbook | Excerpt | Equivalent in the<br>Polish Manual | Complementary<br>Reading | Complements<br>in this Manual |
|------|----------|---------|------------------------------------|--------------------------|-------------------------------|
| 0 H  | Ben      | 3.1.5   | 2.1.a                              |                          |                               |

#### 2.2. Measurement practice of time parameters

The definitions of MOSFET time-related parameters used in the dynamic state analysis in Ref. C can be described as "physical" since they represent the actual duration of physical processes occurring in the device. Unfortunately, it is impossible to use them in practice. Due to the fact that all transients theoretically end only in infinity, it is impossible to determine exactly when, for example, the  $u_{DS}$  voltage reaches its steady-state value of  $U_{DS(off)}$ .

Therefore, in measurement and design practice, technical definitions of time parameters according to IEC 60747-8-4 standard are applied. It is based on them that the parameters given in transistor data sheets are measured. In the technical definitions, instead of ideal steady states, the moments when waveforms attain the characteristic relative values of 10% and 90% are considered. Relative value here means a value related to the steady-state high level.

In the case of the MOSFET, the  $u_{GS}$  and the  $u_{DS}$  voltages are reference waveforms wherein the initial value of  $u_{GS}$  should be 0 V, as shown in Fig. 1. Thus, the considered relative values can be formally described with the formulae:

$$u_{\rm GS(r)} = \frac{u_{\rm GS}}{U_{\rm GS(on)}} \tag{2.1}$$

$$u_{\rm DS(r)} = \frac{u_{\rm DS} - U_{\rm DS(on)}}{U_{\rm DS(off)} - U_{\rm DS(on)}}$$
(2.2)

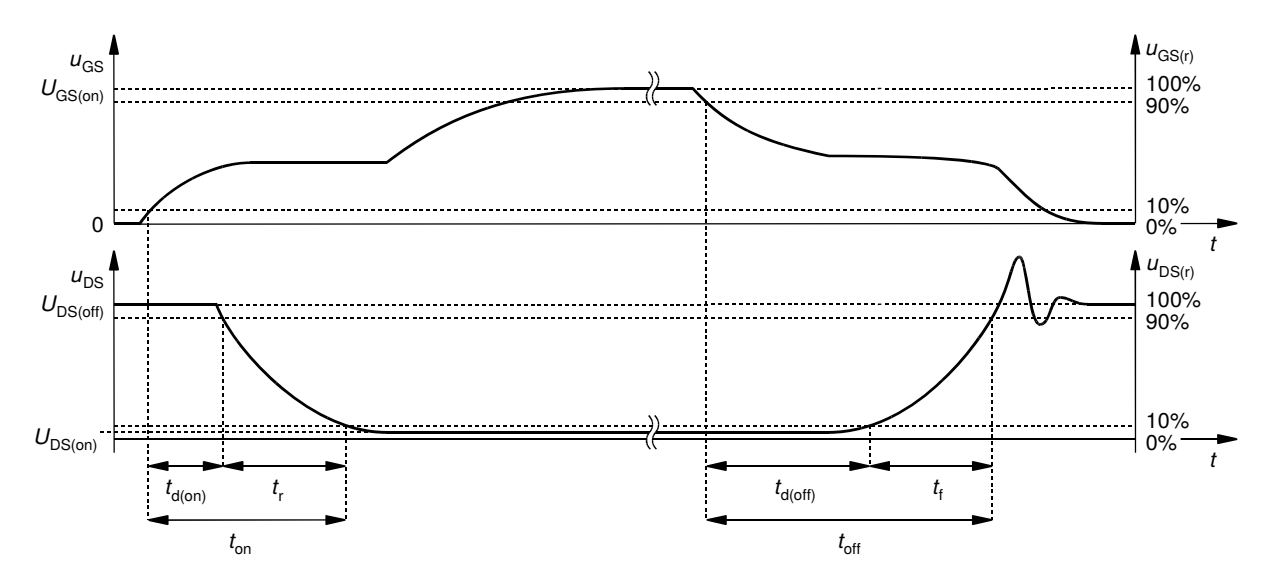

Fig. 1. Technical definitions of power MOSFET time parameters according to IEC 60747-8-4 standard

The technical definitions of MOSFET time parameters can be expressed in words as follows:

- the turn-on delay time  $t_{d(on)}$  is the time interval from the moment in which the relative value  $u_{GS(r)}$  of the rising  $u_{GS}$  voltage reaches 10% to the moment in which the relative value  $u_{DS(r)}$  of the falling  $u_{DS}$  voltage attains 90%;
- the rise time t<sub>r</sub> is the time interval during which the relative value of the u<sub>DS</sub> voltage drops from 90% to 10%;
- the turn-off delay time t<sub>d(off)</sub> is the time interval from the moment in which the relative value of the falling u<sub>GS</sub> voltage attains 90% to the moment in which the relative value of the rising u<sub>DS</sub> voltage reaches 10%;

the fall time t<sub>f</sub> is the time interval during which the relative value of the u<sub>DS</sub> voltage rises from 10% to 90%.

The total turn-on and turn-off times are defined as sums of the relevant component time intervals, so their technical definitions are identical to the physical ones.

Special measurement systems are designed so as to obtain waveforms maximally resembling ideal ones. However, effects of parasitic components may be observed in the form of overcurrents, overvoltages and oscillations, as illustrated in Fig. 1 for the  $u_{DS}$  voltage during turn-off. If, as a result of such distortions, the voltage level referred to in a definition is crossed several times, it is always the first crossing of this level by the relevant waveform that should be considered. This is due to the fact that even distorted voltages cannot change more rapidly than allowed by the physical mechanisms acting in the semiconductor structure. Thus, the reference level is always reached within a time resulting from the device properties, which are what we want to investigate. On the other hand, the fact of crossing the reference level (overvoltage) and the following tendency toward the steady state (further oscillations) results from the parameters of the operating circuit and should therefore not be taken into account.

Analysing the data sheet of the transistor under investigation, it can be seen that its manufacturer gives the time parameter values for strictly defined supply and drive conditions. These are therefore sample values, enabling an indicative comparison of different devices one with another. In a real circuit, these parameters may be significantly different, since the effect of the transistor's operating circuit and conditions is significant.

# 3. MOSFET Power Loss

### 3.1. Recommended Reading

| Ref. | Textbook | Excerpt | Equivalent in the<br>Polish Manual | Complementary<br>Reading | Complements<br>in this Manual |
|------|----------|---------|------------------------------------|--------------------------|-------------------------------|
| D    | Ben      | 10.3.3  | 3.1.b, 3.2.a, 3.3.a                |                          |                               |
|      |          |         | 3.3.d                              |                          | 3.2                           |

Additionally, from Manual 0 references:

| Ref. | Textbook | Excerpt | Equivalent in the<br>Polish Manual | Complementary<br>Reading | Complements<br>in this Manual |
|------|----------|---------|------------------------------------|--------------------------|-------------------------------|
| 0 G  | Ras      | 6.3.2   | 3.3.b                              |                          |                               |

I we consider only the drain circuit, measuring the energy dissipated in a MOSFET in dynamic states always requires recording  $i_D$  and  $u_{DS}$  waveforms, their multiplication and integration:

$$W_{\mathrm{D(on)}} = \int_{t_{\mathrm{inf(on)}}}^{t_{\mathrm{sup(on)}}} p_{\mathrm{D}} \, \mathrm{d} \, t = \int_{t_{\mathrm{inf(on)}}}^{t_{\mathrm{sup(on)}}} u_{\mathrm{DS}} \, \mathrm{d} \, t$$
(3.1)

$$W_{\rm D(off)} = \int_{t_{\rm inf(off)}}^{t_{\rm sup(off)}} p_{\rm D} dt = \int_{t_{\rm inf(off)}}^{t_{\rm sup(off)}} u_{\rm DS} dt$$
(3.2)

where  $t_{inf(on)}$  and  $t_{sup(on)}$ , and  $t_{inf(off)}$  and  $t_{sup(off)}$  are the integration limits.<sup>1</sup>

To enable practical measurements and, at the same time, result standardization, the integration limits are determined based on characteristic relative values of relevant waveforms, as for the dynamic state limits necessary to determine the time parameters (see Section 2.2). According to IEC 60747-8-4 standard, when energy is concerned, the  $t_{inf}$  and  $t_{sup}$  moments are defined by the relative values of 10% of  $i_D$  and of  $u_{DS}$  waveforms, as illustrated in Fig. 2.

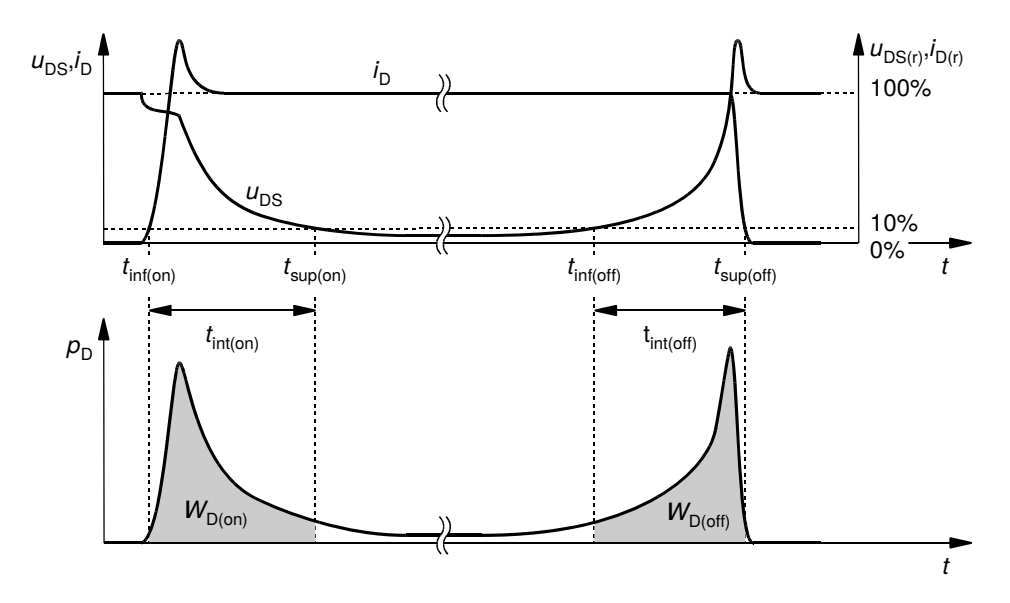

Fig. 2. Measurement method for energy dissipated in the MOSFET in dynamic states according to IEC 60747-8-4 standard

Since inductive load is most characteristic for devices operating in power electronic converters and it involves higher power loss, the standard requires it for measuring the energy parameters of MOSFETs. However, in this exercise measurements will be carried out under resistive load, for two reasons:

- 1° to observe the relation to the time parameters, which in turn are required by the standard to be measured in a circuit with resistive load;
- 2° to carry out the measurements during one laboratory session, which excludes load replacement.

<sup>&</sup>lt;sup>1</sup> In the case of macroscopic characterization of power semiconductor devices, the symbol *E* has been customarily adopted (also in the standard) for energy dissipation. However, in accordance with references and the majority of scientific publications and textbooks, we will use the symbol *W*, for two reasons: 1° to distinguish energy from electric field and 2° for consistency with reference chapters on energy bands and energy transfer in power conversion systems.

# Experiment

### 4. Measurements

#### 4.1. Measurement set-up for dynamic parameters

The schematic of the experimental set-up is presented in Fig. 3. Using blue screw terminal blocks on the panel, it is possible to insert in the circuit:

- a gate resistor R<sub>G</sub> through the 2-pin block,
- a load resistor (receiver) R<sub>L</sub> through the 4-pin block (only one pair of its terminals will be used while the other one will stay shorted),
- the transistor under investigation T through the 3-pin block, whose connection in the circuit <u>should be determined by comparison of connections</u> shown in Fig. 3 to the ones shown on the circuit's panel.

The IRF540N MOSFET will be investigated in this exercise. One of the larger-size 50-watt heat sink-equipped resistors available at the laboratory stand will be used as the receiver. One of the standard small-size 0,25-watt resistors will be used as the gate resistor.

In order to eliminate the influence of self-heating on operation of the transistor under investigation as well as to enable a large current to flow without the risk of damaging the transistor by overheating, measurements are performed using single driving pulses that switch the transistor (turn it on and, after a short while, turn it off). A rectangular pulse of the  $u_g$  voltage is generated each time the red button on the panel is pressed (the K<sub>4</sub> switch in Fig. 3); the pulse duration  $t_p$  (see Fig. 6) is a few dozens microseconds and its amplitude is roughly equal to the control circuit supply voltage  $U_{GG}$ .

Thus, after each change of settings in the measurement set-up, it is necessary to generate a switching pulse. This also applies to the situation when changes were only applied to the measuring equipment (oscilloscope, current probe). Only after a new pulse is generated will the oscilloscope record waveforms using the new settings and their changes will have any effect. Before it happens, even if it appears that e.g. waveforms have been zoomed horizontally (decrement in the time base), it is not true. In the oscilloscope's memory, data recorded with the old settings are still present; it is only that the spacing between points has been increased. This kind of zoom may be compared to a camera's digital zoom: it does not cause the image to be recorded with greater accuracy, it is just

stretched. The oscilloscope used in this exercise indicates this by displaying waveforms in grey instead of black. The above also applies to the vertical zoom (changing the oscilloscope's voltage gain or the current probe amplifier's current/voltage conversion ratio).

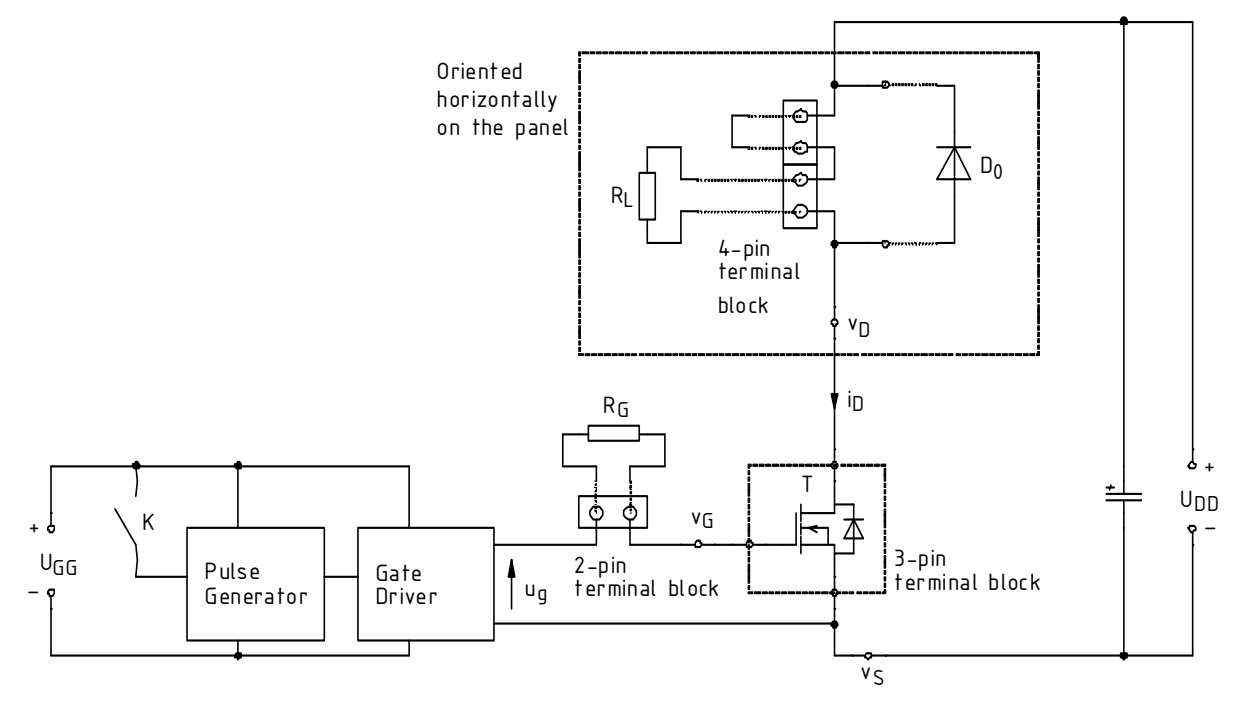

Fig. 3. Experimental set-up schematic (in the case of screw terminal blocks, only electrical connections are represented, not their real layout in space)

Two 2-section power supplies will be used to energise the experimental set-up:

- on with independent section operation (with only one of them used), for the control circuit (U<sub>GG</sub> and gate supply in Section 4.2);
- one with series section operation which will enable obtaining a higher voltage, for the power loop (U<sub>DD</sub>).

The circuit enables measurements of inter-terminal voltages and drain current of the device under investigation. Voltage measurements are performed using voltage probes appropriately connected to banana sockets labelled as  $v_S$ ,  $v_G$  and  $v_D$  in Fig. 3. Banana connectors with leads that enable attaching a probe are provided for this purpose. These connectors may be freely moved depending on current measurement needs.

Current measurements are performed by clamping the current probe around the wire fragment led above the panel marked as  $i_D$  in Fig. 3. The arrow on the probe indicates the direction assumed as positive. The probe should be so oriented that this direction is in line with the reality.

Oscilloscope data are recorded using the WaveStar for Oscilloscopes application, which is accessible from the Start Menu under *Pomiary*, following the procedure described later in this manual.

The block diagram of the measurement set-up is presented in Fig. 4. It should be assembled in the way described below and following the specified order of actions.

- 1. Ensure that the power supply is turned off. Set it into the independent section operating mode (two buttons in the middle of the front panel, whose functions are explained above on the panel). Turn all the knobs of the power supply down to zero (extreme counterclockwise position).
- 2. Turn on the power supply.

To avoid damaging the transistor's gate by an electrostatic discharge, perform all the manipulations with it after grounding yourself, e.g. by touching the ground of an oscilloscope input! Do not touch the transistor's leads; only grab it by its plastic case or its metal base (heat sink).

- 3. Mount the transistor under investigation in the 3-pin terminal block on the circuit's panel, according to the circuit schematic (compare Fig. 3 to the drawing on the panel) and transistor terminal arrangement shown in the TO-220 package data sheet which is attached to this manual.
- 4. Ensure that the control circuit and the power circuit loops remain open:
  - no gate resistor R<sub>G</sub> is mounted in the appropriate terminal block,
  - at most one pair of the 4-pin terminal block is shorted with a bare wire whereas the other one remains free.
- 5. Using banana-terminated wires, bring voltage from one of the adjustable sections of the power supply between gate and source of the transistor so that the  $u_{GS}$  voltage is positive, i.e., connect:
  - positive terminal of the power supply to transistor's gate (v<sub>G</sub> socket),
  - negative terminal of the power supply to transistor's source (v<sub>s</sub> socket),
  - additionally grounding the negative terminal by connecting it to the GND terminal.

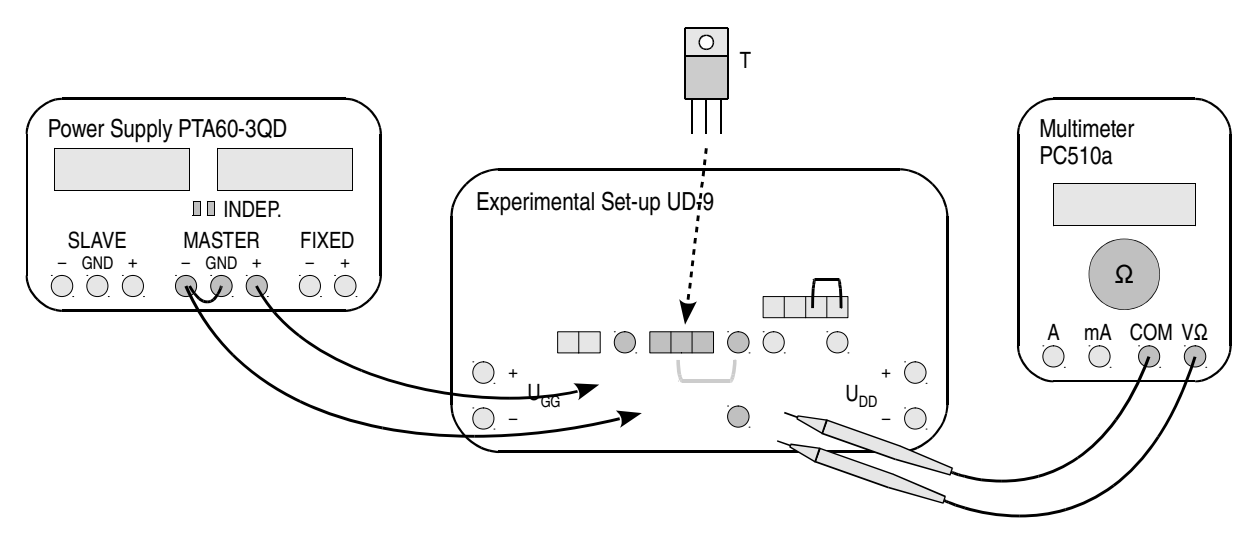

Fig. 4. Block diagram of the measurement set-up for drain-to-source resistance measurement

- 6. Slightly increase the limiting current (*Current* knob) of the power supply until the red current limiting indicator goes out.
- 7. Turn on the multimeter and set it to resistance measurement mode. Connect original test probes to the appropriate (for resistance measurements) terminals of the meter.

If battery discharge indicator (a battery symbol) shows up on the meter's display, do not continue measurements but ask the teacher to replace the battery. Otherwise meter indications may become erroneous.

- 8. Using the multimeter, measure the drain-to-source resistance  $R_{DS}$  of the transistor, by touching its appropriate <u>leads mounted in the terminal block</u> (not to any other points in the measurement set-up located anywhere else) with the test probes:
  - the drain lead, with the probe connected to the meter's common socket (COM),
  - the source lead, with the probe connected to the meter's resistance measurement socket (Ω).

Write down the indication of the meter  $R_{DS}$  with an accuracy of two significant digits.

**Before proceeding with the following step, connections and settings must be checked by the teacher.** To avoid losing time, perform step 4.3/1 while waiting for the check.

# While carrying out the following step, the voltage set in any moment cannot exceed 15 V as this may cause the transistor to break down.

9. Gradually increase the power supply voltage (not exceeding 10 V, however). Write down the  $U_{GS}$  voltage at which the  $R_{DS}$  resistance drops drastically, i.e. by <u>at least</u> three <u>orders of magnitude</u>. Write down this resistance itself as well.

The expression "at least" means that the size of the drop cannot be lower than the one given, whereas it can be larger. It does not mean that the size of the drop must be exactly the one given, so you should not waste time for accurately setting the voltage to obtain any specific resistance value.

- 10. Measure the drain-to-source resistance for the transistor fully on:
  - (a) calibrate the meter for small resistance measurements:
    - short the tips of the test probes together,
    - wait for the meter's indication to settle,
    - with the probe tips still shorted together, push the *Range* button to start the wire resistance compensation procedure,
    - the "Shrt" (short) message should show up on the display for 3 sec., after which the reading of 0 should be displayed,
    - open the test probe tips;
  - (b) set the voltage of 10 V on the power supply;
  - (c) touch the appropriate leads of the transistor mounted in the terminal block with the test probes:
    - the drain lead, with the probe connected to the meter's <u>resistance measurement</u> socket (Ω);
    - the source lead, with the probe connected to the meter's <u>common</u> socket (COM); write down the indication of the meter  $R_{DS}$ .
- 11. Bring the supply voltage back to zero and turn off the power supply.
- 12. Turn off the meter.

### 4.3. Preparing for time waveform recording

### Measurement circuit set-up

The block diagram of the measurement set-up is presented in Fig. 5. It should be assembled and configured in the way described below and following the specified order of actions. Connections existing at this moment and resulting from the previous section <u>should not be removed</u>; a procedure will be given for their appropriate modification.

To avoid losing time, proceed with the subsequent steps in parallel with step 1.

- 1. Turn on the computer. After logon is finished, turn on the oscilloscope and set up the connection with the computer <u>closely following the manual</u> available at the laboratory stand.
- 2. Connect the power supply to the experimental circuit:
  - (a) ensure that both power supplies are turned off;
  - (b) using two buttons in the middle of the front panels, set the section operation mode:
    - on one power supply, which will be used for the control circuit, independent (this setting should already be done within Section 4.2),
    - on the other power supply, which will be used for the power loop, series;
  - (c) turn all the knobs of both power supplies down to zero (extreme counterclockwise position);
  - (d) remove the short between the "-" terminal and the ground (GND terminal);
  - (e) connect the terminals of one of the <u>adjustable</u> sections of the <u>control circuit</u> power supply [see sub-step (b)] to the  $U_{GG}$  sockets on the circuit's panel by switching over wires from  $v_S$ and  $v_G$  sockets to  $U_{GG}$  sockets <u>keeping the polarity</u> as indicated on the power supply;

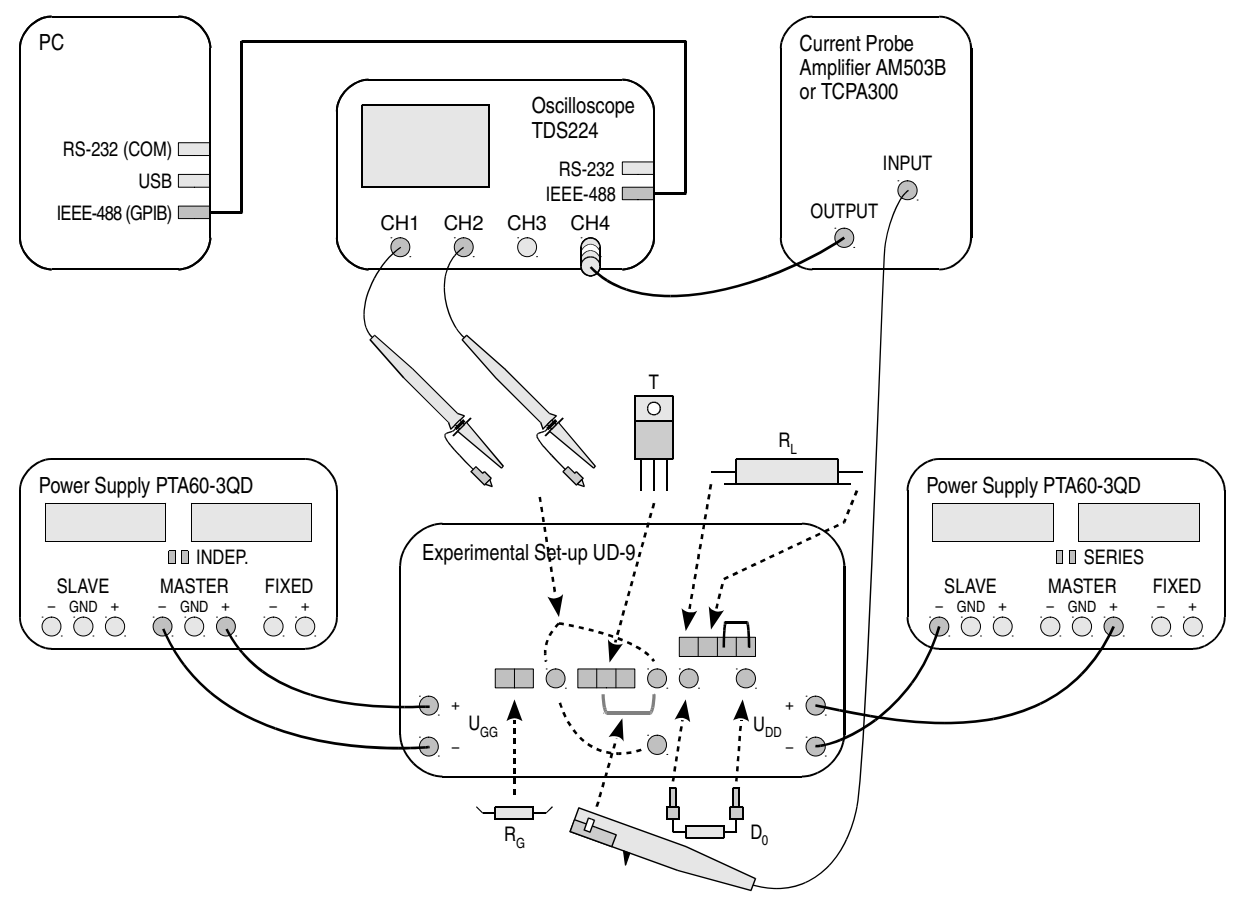

Fig. 5. Block diagram of the measurent set-up for recording time waveforms

- (f) connect the extreme terminals of the <u>power loop</u> supply (*Slave* section and *Master* section +) to the U<sub>DD</sub> sockets on the circuit's panel
- 3. From the web page, obtain and write down the power loop supply voltage  $U_i$  and the desired load current  $I_0$ .
- 4. Mount necessary components in the blue screw terminal blocks on the circuit's panel:
  - (a) in the 2-pin terminal block, mount a small-size (0,25-watt) resistor  $R_G$  of 470  $\Omega$  (the resistance can be determined using the multimeter operating in the ohmmeter mode);
  - (b) short one of the terminal pairs of the 4-pin block with a short bare wire available at the laboratory stand (unless this is already done);
  - (c) using Ohm's law, calculate the load resistor resistance  $R_{\rm L}$  such that with the power loop supply voltage  $U_{\rm DD}$  determined in step 3, after transistor is turned on, a current  $I_0$ determined in step 3 flows in this loop (for this sake, assume that the transistor is an ideal switch, i.e., that the on-state resistance between its main terminals is zero);
  - (d) to the other terminal pair of the 4-pin block, connect a power (50-watt, in a metal casing, with short lead wires) resistor on short wires with a resistance closest to the value calculated above;

Values of electronic component parameters, normally in the form of "a.b U," where *a* is an integer part, *b* is a decimal part and *U* is a unit, are frequently written as "aUb."

# The metallic resistor case cannot <u>at any time</u> touch any other metallic parts. This might result in a short-circuit and a consequent damage of the circuit and of the device under investigation!

- (e) in parallel to the  $R_L$  resistor, in sockets located under the 4-pin terminal block, mount the clamping diode  $D_0$  available at the laboratory stand (with banana plugs on its leads) <u>keeping</u> the appropriate polarity as shown in Fig. 3 (the cathode is marked with a strip on diode's case).
- 5. Connect two 10:1 attenuation voltage probes so that the gate-source voltage  $u_{GS}$  is measured on the oscilloscope's channel 1 and the drain-source voltage  $u_{DS}$  is measured on channel 2. If only one of the probes has a ground connector available, it should be used to measure the  $u_{DS}$  voltage.

### Warning!

1. Voltage probe grounds (alligator clip connectors) are shorted together in the oscilloscope and connected to the supply network's protective earth. They must be therefore <u>always</u> <u>connected to a same potential</u>. Any other connection may result in current flowing through the oscilloscope, which will damage its input circuitry!

2. During measurements, do not touch elements where power circuit supply voltage is present (especially the drain potential connector  $v_D$ , transistor's metallic embedded heat sink, load resistor's leads, clamping diode's leads).

3. Before proceeding with the following step, connections must be checked by the teacher!

4. Read each of the steps 6 and 7(b) <u>entirely</u>, including comments below them, before executing them!

6. Turn on the <u>control circuit</u> power supply. If measurements from Section 4.2 have been omitted, slightly increase the current limiting threshold (*Current* knob) until the red current limiting indicator (*C.C.*) goes out.

Set the control circuit supply voltage (*Voltage* knob) to 10 V; if current limiting is activated in the course of setting, <u>decrease the voltage first</u>, increase the current limiting threshold and only then try to increase the voltage again.

Under correct circuit operation, the power supply's ammeter should indicate a current of the order of tens of milliamps. If something different is observed <u>during or after setting</u>, turn off the power supply immediately and ask the teacher to check your circuit again.

Be careful not to exceed 18 V during voltage setting or the integrated circuits could be damaged.

- 7. Energise the power loop:
  - (a) turn on the <u>power loop</u> supply;
  - (b) slightly increase the current limiting threshold in <u>both</u> sections of the power loop supply (*Current* knobs) until red indicators go out (*C.C.*);
  - (c) using the <u>Master</u> section Voltage knob (which controls both section voltages in series mode), set the power loop supply voltage to the value determined in step 3 (it is the <u>sum</u> of *Slave* and *Master* section voltmeter indications that should be made equal to that value as the circuit is supplied by a series connection of the two sections). If current limiting is activated, proceed as instructed in step 6.

The red LED indicator on the circuit's panel should light up.

Under correct circuit operation, the power supply's ammeter should not indicate any current flow apart from a constant current of the LED indicator (about 0,02 A) and a transient charging current of a stabilising (bulk) capacitor found inside the circuit (not more than 0,05 A). If something different is observed <u>during or after setting</u>, turn off the power supply immediately and ask the teacher to check the circuit again.

- 8. Using the oscilloscope communication software, upload to the oscilloscope the initial settings that can be found in the appropriate network folder:
  - choose *File* > *Open* from the menu and open the file, choosing *Offline* in the dialog that appears next:

[AM503B amplifier] *ustawienia\_3a\_am503.sht*;

[TCPA300 amplifier] *ustawienia\_3a\_tcpa300.sht*;

- on the list displayed in the left panel, unfold the installed oscilloscope, *Data*, *Settings*;
- in the settings file window, select its entire contents and drag them to the *Full Setup* item in the left side panel using the mouse;
- wait for the introduction of settings on the oscilloscope to complete, which process is indicated by changes of elements on the screen (letters, numbers, curves).

### **Trial measurement**

9. Using *Ch1/2/3/4 Menu* buttons on the oscilloscope, display the waveform from channel 1 and hide waveforms from all the other channels.

*Chx Menu* buttons (where *x* is channel number) cause toggled displaying and hiding the waveform form a given oscilloscope channel. When a given waveform is displayed, this is indicated by an arrow left of the graticule showing the zero level as well as channel symbol "CH*x*" under the graticule.

- 10. Generate the switching pulse by pushing the red button on the circuit's panel. On the oscilloscope, the message "Trig'd" (Triggered) should momentarily appear above the graticule and the  $u_{GS}$  voltage waveform should be displayed. If this does not happen, ask the teacher to check oscilloscope settings.
- 11. Adjust (generating the switching pulse after each change is made) the time base and the trigger event position (*Sec/Div* and *Position* knobs) so that the entire pulse of the  $u_{GS}$  voltage is visible (see Fig. 6) and occupies most of the display horizontally.

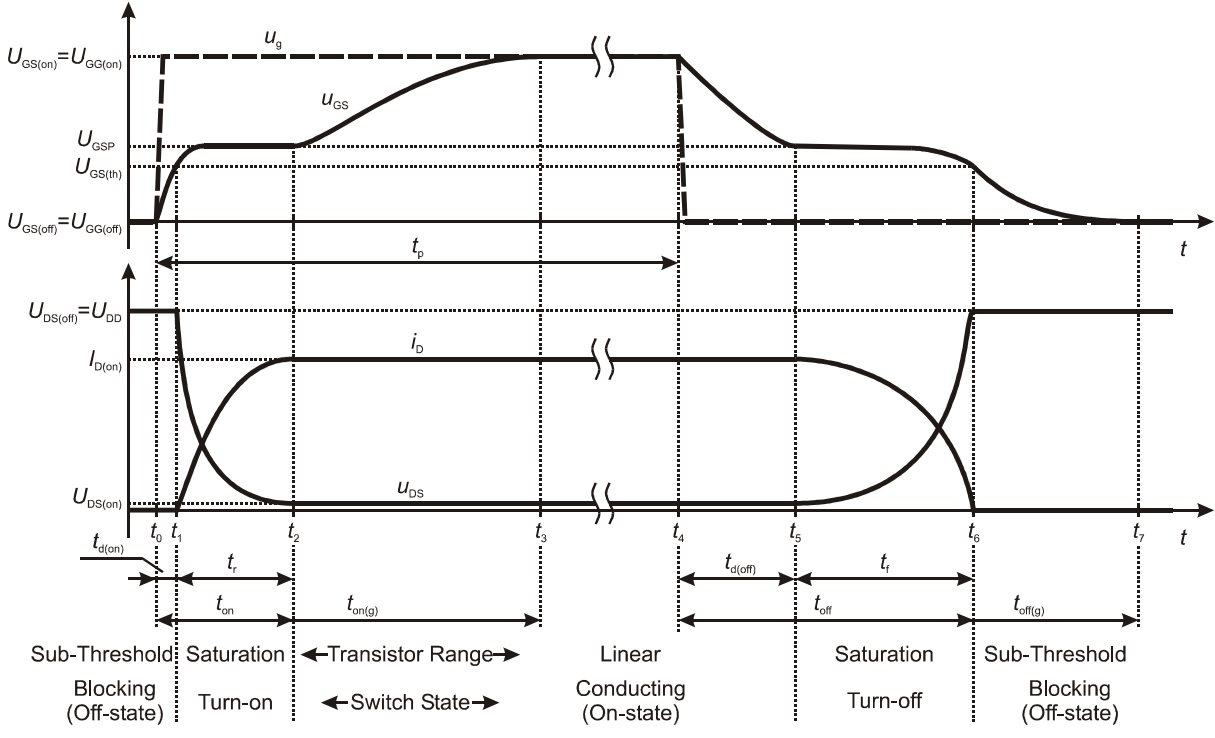

Fig. 6. Voltage and current waveforms during MOSFET switching

- 12. Using the *Ch2 Menu* button, display the waveform from channel 2, i.e. the  $u_{DS}$  voltage. Check whether the waveform is correct (see Fig. 6).
- 13. If any of the waveforms extends beyond the display (ignore short spikes for now if observed), adjust the appropriate channel gain and zero-level position (*Volts/Div* and *Position* knobs).
- 14. Using the *Ch4 Menu* button, display the waveform from channel 4 (its current shape is not important now).
- 15. Configure the current probe and its connection to the oscilloscope following the short manual available at the laboratory stand. <u>Obligatorily read and follow</u> the oscilloscope configuration guidelines given in that manual.

At the appropriate moment:

- connect the amplifier's output to the oscilloscope's channel 4;
- initially set the current/voltage ratio to a value enabling measuring and displaying on the oscilloscope a current waveform with the amplitude *I*<sub>0</sub> determined in step 3 [see information about current probe amplifier operation and its interaction with the oscilloscope in the probe manual].
- 16. Set DC coupling on the current probe amplifier.
- 17. Clamp the probe around the appropriate wire fragment so that the drain current  $i_D$  is measured and that its measured sense is in accordance with the real one (considering the connections diagram shown on the measurement set-up panel).
- 18. Generating the switching pulse, adjust:
  - measurement path gain <u>as described in the probe manual</u>, and
  - waveform position using the *Position* knob for channel 4 (on the oscilloscope),

so that the current waveform is visible in an optimal way, i.e. it maximally fills the screen vertically but does not extend beyond. Check whether the waveform is correct (see Fig. 6).

If the current probe amplifier conversion ratio has been considerably changed (by an order of magnitude or more), then the calibration and de-gauss procedure must be repeated after the probe is closed without any wire inside.

### 4.4. Waveform measurements realisation

### Full switching cycle

1. Generate a switching pulse. Ensure that the waveform image is still correct. Check if the current pulse amplitude observed on the oscilloscope is approximately equal to the value determined in step 4.3/3 (check the guideline concerning the voltage/current ratio readout in the current probe manual).

### Skipping the above step may cause a lot of trouble during result elaboration!

- 2. If needed, adjust:
  - the voltage gain in voltage measurement channels (1 and 2) using the *Volts/Div* knob,
  - the gain along the current measurement path, as described in the current probe manual,
  - waveform positions using the *Vertical Position* knobs,

so that <u>each</u> waveform, from its zero level (indicated by the arrow left to the graticule) to its maximum value, occupies a maximum potion of the <u>entire</u> display area vertically but does not extend beyond the display (still ignore short spikes if present).

- 3. Record all the three waveforms of  $u_{GS}$ ,  $u_{DS}$  and  $i_D$  (together):
  - (a) in WaveStar application, create a new YT Sheet type sheet;
  - (b) from the side panel (*Local* → oscilloscope's name → *Data* → *Waveforms* → channel's symbol) drag the three signals displayed on the oscilloscope's screen to the sheet created;

Once dragged to the sheet, waveforms may be just refreshed in the future by pressing the *Refresh Sheet* button or by choosing *View*, *Refresh Datasheet* from the menu.

A waveform can be deleted from the sheet by clicking its number left of the graticule and hitting the *Delete* key.

(c) save the sheet containing all three signals in the WaveStar format (SHT) – *Save Datasheet* (Ctrl+S) button;

Don't use Save Worksheet as it does not save any measured data, only names of opened sheets.

(d) write down the current setting of the current probe gain (see "Current/voltage Conversion" section in the current probe manual; if this manual states that conversion is not needed, then the value of 1 A/V should be written down).

### Detailed turn-on observation

- 4. Record waveforms that will enable determining the time and energy-related dynamic parameters for transistor's <u>turn-on</u> (not for any other operating state):
  - (a) set the time base (*Sec/Div*), the trigger event position (*Horizontal Position*) and, if needed, the trigger level (*Level*) so that the process of transistor's <u>turn-on</u> process (<u>not any other operating state</u>) both in the main and in the control circuit, i.e. along the t<sub>on(g)</sub> interval (see Fig. 6), <u>can be observed with the highest possible accuracy</u>;
  - (b) if, due to the imperfect operation of the current probe, the off-state current value seen on the oscilloscope—which is known to be imperceptibly small at current scale—is not shown exactly at the zero level of the relevant oscilloscope channel (marked with an arrow left of the graticule), the current waveform should be appropriately shifted in the current probe amplifier so that this value is shown exactly at this level:
    - [AM503B amplifier] using the *Output DC Level* knob,

• [TCPA300 amplifier] using the *Manual Balance* ①/♣ buttons (due to the large current amplitude, this button must be depressed for a dozen seconds for the waveform shift to become noticeable);

#### Failure to perform the above sub-step may lead to incorrect results.

- (c) make sure that <u>all</u> the instants of <u>all</u> the level crossings needed to determine <u>all</u> the turn-on time parameters are visible on the screen (see Fig. 1), otherwise adjust the time base (*Sec/Div*), the trigger event position (*Horizontal Position*) and, if needed, the trigger level (*Level*);
- (d) make sure that channel settings are still conforming to the requirements given in step 2, but this time <u>including any overvoltages</u> if present, otherwise modify them according to step 2;
- (e) in the WaveStar application, create two new sheets: one *YT Sheet* type and one *Power Harmonics* type;

Among others, a *Power Harmonics* sheet enables multiplying two waveforms. If these waveforms are some current *i* flowing between two circuit nodes and the voltage *u* between these nodes, then the obtained  $u \times i$  product will by definition be the instantaneous power *p* dissipated in components connected between these nodes.

- (f) use the *Power Harmonics* sheet to calculate the waveform of the instantaneous dissipated power  $p_D$ :
  - from the side panel, drag the *i<sub>D</sub>* waveform to the *Current Waveform* window in the lower part of the *Power Harmonics* sheet;
  - to the *Voltage Waveform* window, drag the waveform of the voltage appropriate for obtaining the power dissipated in transistor's drain circuit *p*<sub>D</sub> (not any other waveform product);

The following point should be first read in its entirety including remarks below and only then you should proceed with its execution.

(g) drag all the four waveforms of  $u_{GS}$ ,  $u_{DS}$ ,  $i_D$  and  $p_D$  to the YT Sheet;

To avoid losing time for downloading all the signals from the oscilloscope again (this action is yet to be repeated several times), <u>all the three waveforms already displayed</u> in the *Power Harmonics* window should be dragged from this sheet, <u>not from the side panel.</u> Only the lacking waveform must be dragged from the side panel.

Before all the measurements described in this manual are completed, <u>no</u> waveform settings should be changed in WaveStar. The only exceptions allowed are:

- changing the colour <u>from the toolbar</u> at the top of the sheet window;
- shifting the zero level <u>using the arrow</u> found left of the graticule;
- shifting the triggering event <u>as described in sub-step (h)</u>.

Any other change will make it impossible to use the refresh function, which will make carrying out of this exercise considerably longer.

- (h) it will be usually necessary to synchronise the power waveform with the other ones; for this purpose, select the power waveform by clicking on its number displayed left of the graticule and then place the coloured slider above the graticule exactly between the white markers in the form of brackets;
- (i) save the *YT Sheet* containing the set of four waveforms and write down the current setting of the current probe gain (if changed).
- 5. Turn off the power loop supply. Replace the gate resistor  $R_G$  with a 220  $\Omega$  one. Turn on the power supply.

After the power supply is turned on again, current limiting may be temporarily activated. It should turn off automatically after the capacitor at the input of the experimental circuit fully reloads. This should not take more than a few seconds.

- 6. Obtain and record waveforms under new conditions:
  - (a) generate a switching pulse;
  - (b) make sure that <u>all</u> the instants of <u>all</u> the level crossings needed to determine <u>all</u> the turn-on time parameters are visible on the screen (see Fig. 1), otherwise adjust the time base (*Sec/Div*), the trigger event position (*Horizontal Position*) and, if needed, the trigger level (*Level*);
  - (c) if, due to the imperfect operation of the current probe, the off-state current value seen on the oscilloscope—which is known to be imperceptibly small at current scale—is not shown exactly at the zero level of the relevant oscilloscope channel (marked with an arrow left of the graticule), the current waveform should be appropriately shifted in the current probe amplifier so that this value is shown exactly at this level:
    - [AM503B amplifier] using the *Output DC Level* knob,
    - [TCPA300 amplifier] using the *Manual Balance*  $\hat{U}/\bar{\Psi}$  buttons (due to the large current amplitude, this button must be depressed for a dozen seconds for the waveform shift to become noticeable);
  - (d) make sure that channel settings are still conforming to the requirements given in step 2, but this time <u>including any overvoltages</u> if present—otherwise modify them according to step 2;
  - (e) <u>first</u>, refresh the <u>Power Harmonics</u> sheet (activate this sheet and click the *Refresh Sheet* button or choose *View Refresh Datasheet*, not *Refresh Workbook*, from the menu);
  - (f) <u>next</u>, refresh the *YT Sheet* in the same way;
  - (g) synchronise the power waveform with other ones;
  - (h) save the *YT Sheet* containing the set of four waveforms and write down the current setting of the current probe gain (if changed).

### Detailed turn-off observation

- 7. Record waveforms that will enable determining the time and energy-related dynamic parameters for transistor's <u>turn-off</u>:
  - (a) <u>before taking any other action</u>, <u>change the triggering edge to falling</u> (*Trigger Menu*, *Slope*);

Failure to carry out the above sub-step will make exercise realisation considerably longer, i.a. by making it more difficult to obtain the instantaneous power waveform image in the PC application.

(b) repeat step 6 <u>in its entirety, i.e. all of its sub-steps (and not only selected ones)</u>, <u>except that</u> when assessing correctness of the observed waveforms, obviously the <u>turn-off</u> process should be considered instead of turn-on.

In most cases, failure to carry out sub-step 6(b) will make it impossible to read the necessary numerical data out of the image observed during result elaboration. Failure to carry out sub-step 6(c) may lead to incorrect results.

- 8. Replace the gate resistor  $R_G$  with the 470  $\Omega$  one again, proceeding as in step 5.
- 9. Repeat step 6 <u>in its entirety, i.e. all of its sub-steps (and not only selected ones)</u>, still considering <u>turn-off</u> instead of turn-on.

#### Gate circuit at a zero drain-source voltage

- 10. \* Bring the  $U_{DD}$  voltage to zero.
- 11. \* Change the triggering edge to the rising one (TRIGGER MENU, Slope).

12. \* Using a <u>new</u> *YT Sheet*, record voltage waveforms <u>only</u> (i.e.  $u_{GS}$  and  $u_{DS}$ ) for <u>turn-on</u> state.

### **Measurement completion**

- 13. [AM503B amplifier] On the current probe amplifier, bring the *Output DC* knob setting (which is displayed in the *Current/Division* field during setting) to the value of 0,0.
- 14. Bring the <u>power loop</u> supply voltage down to zero. <u>Wait</u> until the red LED indicator on the circuit's panel goes out.
- 15. Bring the control circuit supply voltage down to zero. Turn off the power supplies and disconnect the set-up. Dismount the load resistor, the gate resistor and the transistor; do not remove the bare shorting wire from the 4-pin terminal block. Tighten the screws in terminal blocks that have become unoccupied.

# Results

### 5. Results Processing

### 5.1. Static state parameters

- 1. Run the WaveStar application.
- 2. Open the waveform set { $u_{GS}$ ;  $u_{DS}$ ;  $i_D$ } for the full driving voltage pulse-recorded in step 4.4/3.
- 3. Based on of the current probe's current/voltage conversion ratio written down, calculate the coefficient *k<sub>i</sub>* in <u>amps per volt</u>, which will be used to multiply a value shown in Wavestar in volts in order to obtain a corresponding real current value in amps.

Values shown in WaveStar for current waveforms are indeed voltage values that came from the current probe amplifier and were recorded by the oscilloscope. We will denote this with an asterisk. This voltage is proportional to the current according to the current probe conversion ratio written down. The coefficient, resulting directly from this ratio, but for practical reasons expressed in SI units, i.e. A/V, will allow obtaining real values in amps. The real value of current in amps is  $i [A] = k_i [A/V] \cdot i^* [V]$ . (According to the A6302/A6312+AM503B current probe and amplifier manual, the value indicated on the display was expressed in A/10 mV or in mA/10 mV.) If, for example, the current probe conversion ratio has been 5 A / 10 mV, then  $k_i = 5 \text{ A} / 10 \text{ mV} = 500 \text{ A/V}$ .

- 4. Based on the oscilloscope image, estimate the transistor's operating point parameters in the onstate (see Fig. 6):
  - (a) using a horizontal cursor, read out the drain current value  $I_{D(on)}^{*}$  (in volts);

Slight overshoots that sometimes may be seen in the current waveform (upwards after turn-on, downwards after turn-off), result only from the limited frequency bandwidth of the current probe. They should be therefore neglected during analysis. If there is an overshoot with considerable amplitude, it should be assumed that the high level of the current pulse is indeed a horizontal line at the level that the waveform attains after the visibly faster growth in the beginning of the pulse.

Remarks on the use of cursors in the WaveStar software:

1. In order to activate cursors, chose *View* → *Properties* → *Cursor* from the menu and select a cursor type appropriate for the measurement. In the active *YT Sheet*, values related to the active © 2015 Łukasz Starzak, Katedra Mikroelektroniki i Technik Informatycznych Politechniki Łódzkiej

- waveform will appear, depending on the cursor type selected:X, Y the coordinates of the active cursor (continuous line);
  - X1, Y1 and X2, Y2 the coordinates of the first and the second cursors;
  - dX, dY the differences of the two cursors' coordinates.

2. A waveform can be activated by clicking its number shown left of the graticule. The number of the active waveform is constantly highlighted.

3. After switching to another waveform, a horizontal cursor remains on the same level in volts (not in divisions). This means that when a large difference in vertical scales (V/div) is present between the two waveforms, the cursor can be placed beyond the display. In such a situation, temporarily increase the V/div coefficient, then move the cursor to a level close to zero and after that restore the previous coefficient value.

4. Distinguishing different waveforms will be easier when coloured legend is chosen: in the menu *View* • *Properties* • *Plot*, select *Waveform notes color match waveform color*.

- (b) using the coefficient  $k_i$  determined in step 3, calculate the real drain current value (in amps)  $I_{D(on)}$ ;
- (c) check if the  $I_{D(on)}$  value determined conforms with test circuit data and settings [see Section 4.1 and step 4.3/3]; if not, identify the source of this discrepancy (e.g. an improper gain setting on channel 4 of the oscilloscope different from 10 mV/div in the case of a current probe with the AM503B amplifier, a mistakenly noted current probe amplifier indication, wrong load resistor network configuration) because the  $k_i$  coefficient is very important for calculations that follow;
- (d) using a horizontal cursor, read out (approximately) the drain-source voltage value  $U_{DS(on)}$ ;
- (e) \* based on results obtained, calculate the approximate on-state drain-source resistance  $R_{\text{DS(on)}}$ .
- 5. Based on the oscilloscope image, determine the voltage and current values necessary for using the definitions of time and energy parameters as prescribed in the standard (see Sections 2.2 and 3.2):
  - (a) using a horizontal cursor, read out steady-state values of:
    - the on-state gate-source voltage value U<sub>GS(on)</sub>,
    - the off-state drain-source voltage value *U*<sub>DS(off)</sub>;
  - (b) using values read out in sub-step (a) and in step 4, calculate the absolute values, i.e. in Volts (or Amps, however, using  $i_D^*$  values will be easier) not in percents, corresponding to the different percent values appearing in the technical definitions of time and energy parameters, according to the IEC 60747-8-4 standard.

### 5.2. Turn-on and turn-off parameters

#### **Starting Scilab**

- 1. Run the numerical computation package Scilab.
- 2. In order not to have to enter the full path for all the processed files (WaveStar output files), the working directory may be changed to the directory that contains them by executing the command:

cd('measurement\_data\_path');

3. Load the script that contains functions necessary for dissipated energy calculation by executing the command (add the file path if needed):

exec('wavestar\_calka.sce');

where *script\_path* is the path for the file wavestar\_calka.sce (\\pum1\wspolnelab\pium\skrypty in the laboratory; the script is also available on the course web site).

#### **Time-related dynamic parameters**

- 4. In WaveStar, open the waveform set { $u_{GS}$ ;  $u_{DS}$ ;  $i_G$ ;  $p_G$ } for the turn-on process, for  $R_G = 470 \Omega$ , recorded in step 4.4/4.
- 5. Determine the time-related dynamic parameters for turn-on:
  - (a) using paired cursors, read out the turn-on delay time  $t_{d(on)}$  according to its technical definition as prescribed in the standard (see Section 2.2), using the values calculated in step 5.1/5 (see Fig. 7);

Exemplary readings presented on the figures in this subsection show only the way how the parameters should be measured. They do not suggest any correct values, and the way that waveforms should look like in the sheet. In order to get exemplary results more readable, oscilloscope images contain only waveforms necessary to understand particular section.

- (b) using paired cursors, read out the rising time  $t_r$  according to its technical definition as prescribed in the standard.
- 6. \* Using a paired cursor, read out the approximate value of the threshold voltage  $U_{GS(th)}$  (see Fig. 6).

#### **Energy-related dynamic parameters**

7. Based on the current probe current/voltage conversion ratio previously written down, determine the  $k_i$  coefficient for the image under processing (this is not needed if amplifier settings were not changed; the value calculated in step 5.1/3 stays valid then).

Values of instantaneous power result from multiplication of voltages recorded in the appropriate oscilloscope channels. One of them was equal to a real voltage while the other was proportional to the current accordingly to the current probe conversion ratio. Values of in the power waveform are therefore indicated in volts times volts. The coefficient, directly related to the current probe conversion ratio and expressed in A/V, will allow converting this unit to  $1 (V \times V) \cdot (A/V) = 1 V \times A = 1 W$ .

If, for example, the current probe coefficient has been 1 A / 10 mV, then  $k_i = 100 \text{ A/V}$ . The real instantaneous power value in watts is  $p[W] = i[A] \cdot u[V] = k_i[A/V] \cdot i^*[V] \cdot u[V] = k_i[A/V] \cdot p^*[V \times V]$ , where  $p^*$  is the quasi-power value indicated in WaveStar.

8. In WaveStar, determine the parameters of the power pulse generated during turn-on:

- (a) using cursors, read out the peak value of the dissipated quasi-power  $P_{D(on)pk}^{*}$  (in V×V);
- (b) calculate the real value of power  $P_{D(on)pk}$  (in watts) using the  $k_i$  coefficient determined previously;
- (c) using cursors, read out coordinates of the integration limits  $t_{inf(on)}$  and  $t_{sup(on)}$  according to what is prescribed by the standard with respect to the turn-on energy  $W_{D(on)}$  (see Section 3.2 and Fig. 9);
- (d) export the data to a CSV (comma-separated values) text file from the menu File Export Datasheet CSV.
- 9. In Scilab, calculate the energy dissipated during turn-on  $W_{D(on)}$ :
  - (a) read in the data exported by executing the command

[header,data]=wczytaj\_ws('file\_name.csv');

During calculations for subsequent cases, a previously executed command can be recalled using the  $\uparrow$  key.

(b) calculate the energy  $W_{D(on)}$  as the integral of  $p_D$  for the inverval from  $t_{inf(on)}$  to  $t_{sup(on)}$ , taking the  $k_i$  coefficient into account, by executing the command:

calka\_infsup(data, pd\_waveform\_no, tinf, tsup, ki)

The parameter  $pd\_waveform\_no$  is the number of the  $p_D$  waveform according to the increasing numbering in WaveStar software (not the channel number on the oscilloscope). If, for example, waveforms displayed in WaveStar are: 2)  $u_{DS}$ , 3)  $i_D$ , 5)  $p_D$ , 6)  $u_{GS}$ , then the  $p_D$  waveform is the third consecutive, so  $pd\_waveform\_no = 3$  should be entered; if numbering starts from 1 and there is no gap, then  $pd\_waveform\_no$  is identical to the one shown in WaveStar.

An alternative version of the integral function can be used,  $calka_infint()$ . It works in a way identical to the previous one except that instead of the lower integration boundary  $t_{sup}$ , it takes the integration time  $t_{int}$  as a parameter. It may be more convenient because both readings (X and dX) can be copied from the YT Sheet at the same time.

As an example, assuming that the sequence of waveform presentation in WaveStar has been as follows: 1)  $u_{\text{GS}}$ , 2)  $u_{\text{DS}}$ , 3)  $i_{\text{D}}$ , 4)  $p_{\text{D}}$ , and that other parameters have had values as in the sample Figures 8 and 9 (see figure captions):

```
calka_infsup(dane,4,40E-9,876E-9,100)
```

or

```
calka_infint(dane,4,40E-9,836E-9,100)
```

or

calka\_infint(dane,4,876E-9,-836E-9,100)

(c) the above function returns the value of the integral in joules and, for verification purposes, plots the  $p_{\rm D}$  waveform and scaled by  $k_i$  as well as fills the area that corresponds to the calculated integral;

based on this plot check, verify (cf. Figs. 2 and 10):

- whether the peak power value seen in the check plot (accordingly to Y-axis scale) agrees with the one calculated in step 8(b),
- whether the integral has been calculated for a proper interval along the power waveform;

if not, determine the integration limits correctly and re-calculate the energy;

(d) save the plot check using the *File* • *Export* command (PNG format is recommended).

### Further cases

10. Repeat the steps 4 to 5 and 7 to 9 for the other  $R_{\rm G}$  value, using the set of waveforms recorded in step 4.4/6.

11. Repeat points 4 to 5 and 7 to 9 for the turn-off state, for  $R_{\rm G} = 470 \,\Omega$  (the set of waveforms recorded in step 4.4/7) and for the other  $R_{\rm G}$  value (the set of waveforms recorded in step 4.4/6(g)) so as to determine the time-related dynamic parameters  $t_{\rm d(off)}$  and  $t_{\rm f}$  and the energy-related ones  $P_{\rm D(off)pk}$  and  $W_{\rm D(off)}$ .

The overshoot that may sometimes be visible in the drain current waveform after the transistor is turned off, results from imperfection of the current probe. From this moment on, no current flows through the device and there cannot be any power dissipated in it. This overshoot should therefore not be taken into account when determining the  $t_{sup(off)}$  moment.

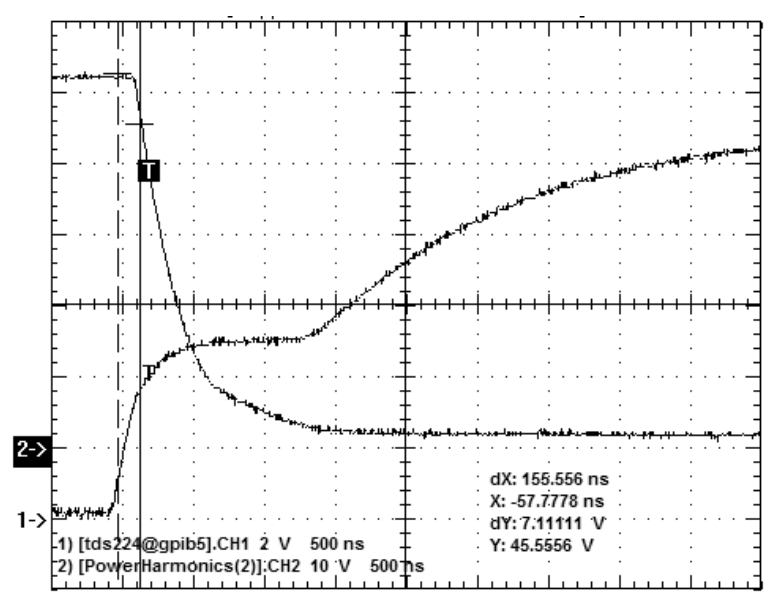

Fig. 7. Example of  $t_{d(on)}$  time readout,  $t_{d(on)} = 156$  ns (dX indication). The Y value shows that the right cursor has been set at the first point where the relative value of the  $u_{DS}$  waveform became less than 90% which in this case corresponds to 47,0 V.

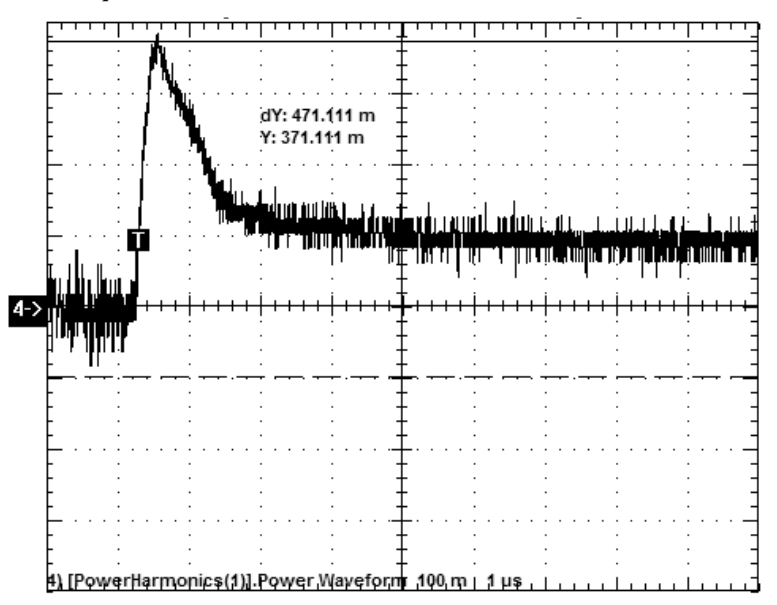

Fig. 8. Example of peak power readout,  $P_{D(on)pk} = 371 \text{ mV} \times \text{V}$ . If, for example,  $k_i = 100 \text{ A/V}$ , then finally  $P_{D(on)pk} = 37.1 \text{ W}$ .

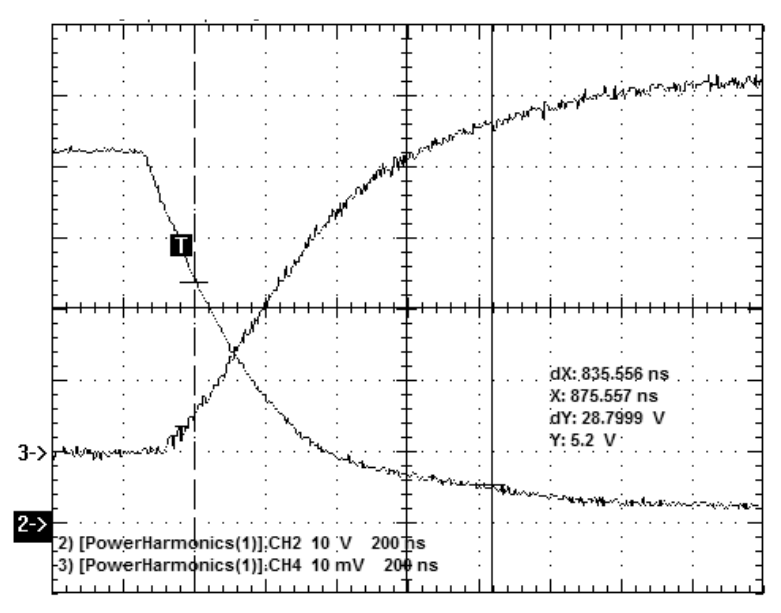

Fig. 9. Example of  $t_{sup(on)}$  coordinate readout,  $t_{sup(on)} = 876$  ns, from the  $u_{DS}$  waveform (in this case, the absolute value corresponding to the relative value of 10% is 5,20 V); the second cursor (at the  $i_D$  waveform) points at the moment of  $t_{inf(on)} = 40$  ns. The length of the integration interval (the dX indication) is thus  $\Delta t_{Won} = 836$  ns.

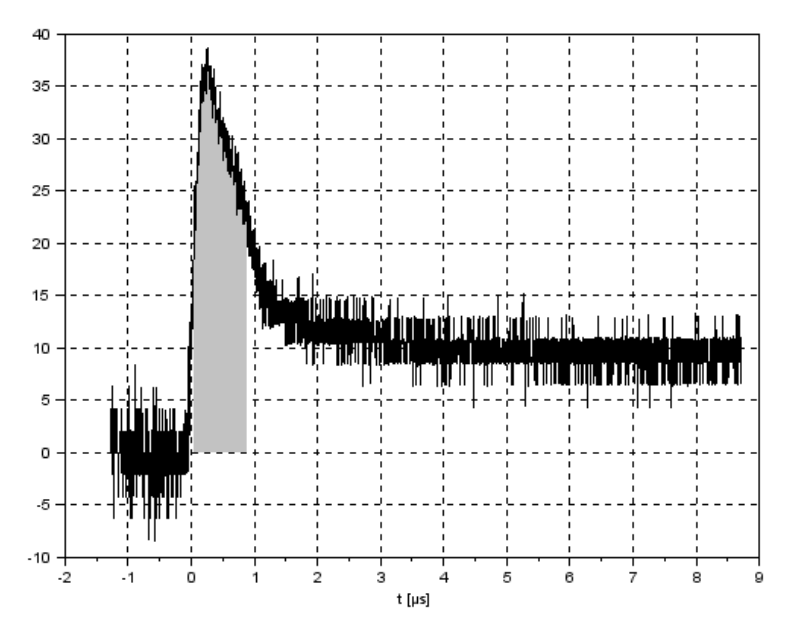

Fig. 10. Plot check from Scilab for correct calculation of energy dissipated during turn-on for the waveforms of Figs. 8 and 9

### 5.3. Result summary

- 1. Gather the results obtained in section 5.2 in a table (or two tables, for turn-on and turn-off separately) that contains for all the two  $R_{\rm G}$  cases the following (not any other) parameters:
  - *R*<sub>G</sub>;
  - $t_{d(on)}, t_r, P_{D(on)pk}, W_{D(on)}$  for turn-on;
  - $t_{d(off)}$ ,  $t_f$ ,  $P_{D(off)pk}$ ,  $W_{D(off)}$  for turn-off.

In order to make result analysis possible, all the times for all the cases must be given in the same unit; the same applies to all the power values and all the energy values.

- 2. Calculate (see Fig. 16 in Ref. 13) and add to the table directly after the appropriate source parameters:
  - (a) the total turn-on time  $t_{on}$ ;
  - (b) the total turn-off time  $t_{\text{off}}$ .
- 3. In a separate row, calculate the rates of change (i.e. values telling <u>how many times</u> a parameter has changed, <u>not by what amount</u> it has) for all the above parameters ( $R_G$  included) with the resistance changing from the smaller to the larger one (not the opposite).

### 6. Results Analysis

#### 6.1. Waveforms of electrical quantities during full switching cycle

- 1. In the oscilloscope image of  $\{u_{GS}; u_{DS}; i_D\}$  waveforms (for the full driving voltage pulse, step 4.4/3), label the different operating states: off-state, turn-on, on-state and turn-off (see Fig. 6 and Ref. C).
- 2. \* In a separate copy of the oscilloscope image analysed in step 1, mark points, ranges or areas significant for transistor evaluation as a semiconductor switch (how close the device is to the ideal switch; see Manual 0, Ref. G). Briefly (even symbolically) describe the relevant conditions (what quantity should approach what value or size).
- 3. In the oscilloscope image of { $u_{GS}$ ;  $u_{DS}$ ;  $i_D$ ;  $p_D$ } waveforms for turn-on and for turn-off, at  $R_G = 470 \Omega$  (waveforms recorded in steps 4.4/4 and 0), mark the time intervals where the transistor operates in the different regions: sub-threshold, saturation and linear (see Fig. 6 and Ref. C).
- 4. \* Based on the  $u_{GS}$  voltage waveform during turn-on (the set of waveforms analysed in step 3) show that the input capacitance  $C_{in}$  changes its value in the course of this process (see Refs. B and C). Indicate the time interval where Miller effect can be observed.
- 5. \*What is the difference between the  $u_{\text{GS}}$  waveform recorded in step 4.4/12 and the one recorded in step 4.4/4 (analysed in step 4)? How do these results prove that the increase in input capacitance results from Miller effect occurring?—explain the difference observed referring to the  $u_{\text{DS}}$  voltage waveforms recorded simultaneously and Miller theorem is its original form,

$$C_{\rm Mi} = C_{\rm GD} \left( 1 - \frac{\mathrm{d}u_{\rm DS}}{\mathrm{d}u_{\rm GS}} \right) \tag{6.1}$$

(this is equivalent to the formula given in Ref. B, taking into account the definition of  $g_{fs}$  and Kirchhoff's Voltage Law,  $u_{DS} = U_{DD} - i_D \cdot Z$ , for a resistive load Z).

### 6.2. Static parameters

- 1. Which of the resistances measured in steps 4.2/8 and 10 is the off-state drain-source resistance  $R_{\text{DS(off)}}$  and which is the on-state one  $R_{\text{DS(on)}}$ ? Calculate their mutual ratio; how many orders of magnitude is it?
- 2. Based on the value of the off-state drain-source resistance  $R_{\text{DS(off)}}$ , estimate the transistor's leakage current  $I_{\text{DS}}$  at the  $U_{\text{DS(off)}}$  voltage determined in step 5.1/5. Assume for simplicity that the  $R_{\text{DS(off)}}$  resistance does not change with the  $U_{\text{DS}}$  voltage.
- 3. Compare values and ratio determined in steps 1 and 2 to values of these parameters given in the data sheet of the investigated transistor. Justify discrepancies if observed considering:
  - measurement conditions and value spread of data sheet parameters,
  - multimeter measurement uncertainty which was  $\pm 0.06 \Omega$  for the lowest range and  $\pm 1\%$  for the 5 M $\Omega$  range.
- 4. \* Compare the value of the  $R_{DS(on)}$  resistance measured with the multimeter to the one calculated based on oscilloscope measurement in step 5.1/4(e). Justify discrepancies if observed.
- 5. Compare the  $U_{\text{GS}}$  voltage at which the sharp drop in the  $R_{\text{DS}}$  resistance has been observed as determined in step 4.2/9, to the threshold voltage  $U_{\text{GS}(\text{th})}$  given in the data sheet of the investigated transistor.
- 6. \* Compare the threshold voltage  $U_{GS(th)}$  value estimated using the static method (step 4.2/9) to the one determined based on the oscilloscope measurement in step 5.2/6.
- 7. Analyse the influence of the switch on the main loop of the investigated circuit:
  - (a) compare the on-state drain-source resistance to the receiver resistance used in the experiment; does this mean that the semiconductor switch has important influence on the value of the current flowing in the main loop (refer to Ohm's law)?

A 10-percent threshold can be used as the limit of important influence, which is typical in power electronics.

- (b) compare the off-state drain-source resistance to the receiver resistance used in the experiment; does this justify the assumption that all the supply voltage  $U_{DD}$  is dropped across the transistor when it is turned off (refer to the voltage divider formula)?
- 8. In the oscilloscope image of  $\{u_{GS}; u_{DS}; i_D\}$  waveforms (for the full driving voltage pulse, step 4.4/3), mark the levels of  $U_{GS(on)}, U_{DS(off)}, I_{D(on)}$  and  $U_{DS(on)}$  (cf. Fig. 6).
- 9. Justify the numerical values of the above levels determined in steps 5.1/4–5 based on conclusions from step 7 as well as known element values of the investigated circuit (including the sources, i.e. both supply voltages), and referring to Ohm's and Kirchhoff's laws.
- 10. Analyse the power loss in the investigated transistor in either static state:
  - (a) based on the  $R_{DS(on)}$  and  $R_{DS(off)}$  values measured and on the current or voltage values determined in steps 5.1/4–5, calculate the on-state and off-state instantaneous power loss in the transistor's drain circuit,  $p_{D(ons)}$  and  $p_{D(offs)}$  (see Ref. A and use an analogical formula for the off-state);
  - (b) do results obtained justify the assumption often adopted in practice (cf. Manual 0, Ref. G) that the off-state can be neglected as far as static power loss in a semiconductor switch is concerned?

### 6.3. Dynamic parameters

- 1. Based on the results contained in the table, state what the effect of the gate resistance is on each of the transistor's time parameters:  $t_{d(on)}$ ,  $t_r$ ,  $t_{on}$  and  $t_{d(off)}$ ,  $t_f$ ,  $t_{off}$ ; perform a qualitative (rising / falling) and a quantitative (imperceptible / proportional / much stronger / much weaker).
- 2. Explain your observations based on the MOSFET's control circuit model in the form of the input capacitance (see Refs. B and C).
- 3. Are the time parameter values determined of the same order of magnitude as those given in the device datasheet? Why? Take measurement conditions into consideration.
- 4. Based on results contained in the table, state what the effect of the gate resistance is on each of the transistor's energy-related parameters:  $P_{D(on)pk}$ ,  $W_{D(on)}$  and  $P_{D(off)pk}$ ,  $W_{D(off)}$ ; perform a qualitative and a quantitative analysis.
- 5. Explain your qualitative (\* and quantitative) observations regarding the energy based on <u>all the</u> <u>following information</u>:
  - the definition of the average power applied to the MOSFET's power (drain) circuit (see Ref. D and Manual 0, Refs. C and G):
  - your observations concerning the peak instantaneous power P<sub>D(on)pk</sub> (step 4, in this case the peak value can be treated as a characteristic parameter that reflects the properties of the entire waveform),
  - your earlier observations regarding time-related parameters (step 1).
- 6. Based on observations made above, state whether it is more profitable to use fast or slow power semiconductor devices (with short or long switching times) as far as dynamic power loss is concerned (see Ref. D and Manual 0, Ref. G).
- 7. \* For a chosen case check how much estimates based on simplified design formulae (Manual 0, Ref. G) are consistent with experiment results. What kind of design error would be made in this case if estimated values were used:
  - transistor oversizing increasing its cost and size?
  - or underestimation of power loss and the consequent risk of transistor overheating?

# Information

### 7. Expected Report Contents

### General analysis of switching waveforms

- 1. Oscilloscope image of voltages and current for full driving voltage pulse, labelled with the current/voltage conversion ratio value of the current probe amplifier, with 4 transistor switch operating states, according to step 6.1/1 (i.e., the waveform set { $u_{GS}$ ;  $u_{DS}$ ;  $i_D$ })
- 2. \* Duplicated oscilloscope image of voltages and current for full pulse, with essential features of a semiconductor switch marked, according to step 6.1/2
- 3. Oscilloscope images of voltages and current with time scale zoomed in, with MOSFET regions of operation marked, according to step 6.1/3 (i.e., the waveform set {*u*<sub>GS</sub>; *u*<sub>DS</sub>; *i*<sub>D</sub>; *p*<sub>D</sub>} only showing the turn-on state and an analogical one only showing the turn-off state)
- 4. \* Oscilloscope image of voltages obtained with  $U_{\text{DS}} = 0$  and an analysis of turn-on waveforms with respect to parasitic capacitances and Miller effect, according to steps 6.1/4-5

#### Static parameters

- 5. Measured values of the drain-source resistance for two static states, estimated leakage current (with calculation) and a comparison of values obtained to datasheet parameters (\* and the one obtained based on oscilloscope measurement), according to steps 6.2/1–3 (\* and 4)
- 6. Measured value of the gate-source threshold voltage and its comparison to the data sheet one (\* and the one obtained based on oscilloscope measurement), according to step 6.2/5 (\* and 6)
- Comparison of transistor resistance to receiver resistance and conclusions regarding transistor's influence on the circuit in either static operating state, according to step 6.2/7

- 8. Oscilloscope image of voltages and current for full driving voltage pulse, with characteristic levels marked, according to step 6.2/8
- 9. Numerical values of the characteristic levels with their justification, according to step 6.2/9,
  - and threshold values calculated based on them, used to determine time parameters
- 10. Static power loss analysis, with calculations and results, according to step 6.2/10

### **Dynamic parameters**

11. All the oscilloscope images that have been used to determine the transistor's timerelated and energy-related parameters for different  $R_G$ , labelled with  $R_G$  values and current probe conversion ratios, set with plot checks immediately beside or below each of them

(i.e., waveform sets { $u_{GS}$ ;  $u_{DS}$ ;  $i_D$ ;  $p_D$ } for two  $R_G$  values, separate for turn-on and turnoff, and plot checks obtained with Scilab during dissipated energy calculations)

- 12. Table or two tables (separate for turn-on and turn-off) containing all the numerical results obtained, according to steps 5.3/1-3 (i.e., results obtained within Section 5.2, two  $R_{\rm G}$  values, turn-on and turn-off, time-and energy-related parameters)
- 13. Analysis of gate resistance influence on time-related parameters with an explanation of observations, according to steps 6.3/1-2
- 14. Comparison of measured values to datasheet parameters, with supposed causes of discrepancies, according to step 6.3/3
- 15. Analysis of gate resistance influence on energy-related parameters with an explanation of observations, according to steps 6.3/4–5
- 16. Conclusion concerning desirable time parameters of power semiconductor devices, according to step 6.3/6
- 17. \* Comparison of values estimated with simplified design formulae to measured ones, with calculations and an analysis of practical consequences of discrepancies, according to step 6.3/7

## 8. Required Knowledge

### 8.1. Prerequisites

- Voltage and current waveforms during VDMOS switching with resistive load (see Ref. C considering the purely resistive load case)
- MOSFET time parameters: physical definitions (based on ideal waveforms), practical definitions (based on simplified straight-line waveforms and percentage thresholds) (see Ref. C)
- Energy loss waveforms as a function of instantaneous power (see Ref. D and Manual 0, Ref. G)

Note: For resistive switching ideal waveforms, which are only described not shown in Ref. C, you may see the Polish manual, Fig. 3, disregarding any Polish labels.

### 8.2. Test scope

- 1. Semiconductor switch. Static and dynamic (switching) operating states. Ideal and real (practical) switch and their principal characteristics. Which quantity—voltage or current—is considered as the cause (applied to the switch) and which one is considered as the (undesired) effect in either static state? (see Manual 0, Ref. G)
- Field-effect control: channel formation (without formulae or physical details), static (voltage-related) and dynamic (capacitance-related) conditions for turn-on. (see Refs. A and B)
- VDMOS parasitic capacitances: location in the equivalent schematic, location within the semiconductor structure, physical interpretation (without formulae), dependence on the U<sub>DS</sub> voltage (plot). (see Ref. B and Manual 0, Ref. H)
- Voltage and current waveforms during VDMOS switching with resistive load. Operating states and regions of operation within waveforms. Effect of parasitic capacitances: the RC model of transistor's control circuit, input capacitance, Miller capacitance (formulae). Effect of gate resistance. (see Ref. C considering the purely resistive load case, report; for resistive switching ideal waveforms, which are only described not shown in Ref. C, see Fig. 6 in this manual)
- 5. MOSFET time parameters: physical definitions (based on ideal waveforms), practical definitions (based on simplified straight-line waveforms and percentage thresholds), location within voltage waveforms. Effect of gate resistance and its explanation based on the capacitive model of MOSFET's control circuit. (see. Ref. C)
- 6. MOSFET energy parameters; instantaneous power waveform during switching (synchronised with voltage and current waveforms); relationship between energy and power (general integral-based with integration intervals considered); explanation of the effect of time parameters. (see Ref. D, Manual 0, Ref. G, report)

When results included in your report are concerned, restrict to the qualitative aspect (character of relationships) disregarding the quantitative one (specific values of parameters).

### 9. References

- [1] <u>Ben</u>da V., Gowar J., Grant D. A.: *Power Semiconductor Devices: Theory and Applications*. Wiley, 1999. ISBN 0-471-97644-X.
- [13] Oh K. S.: *MOSFET Basics*. Rev. D. Fairchild, July, 2000. Application Note AN9010.